# **Product User Manual**

# IdeaWerk<sup>TM</sup> 3D Printer WT150

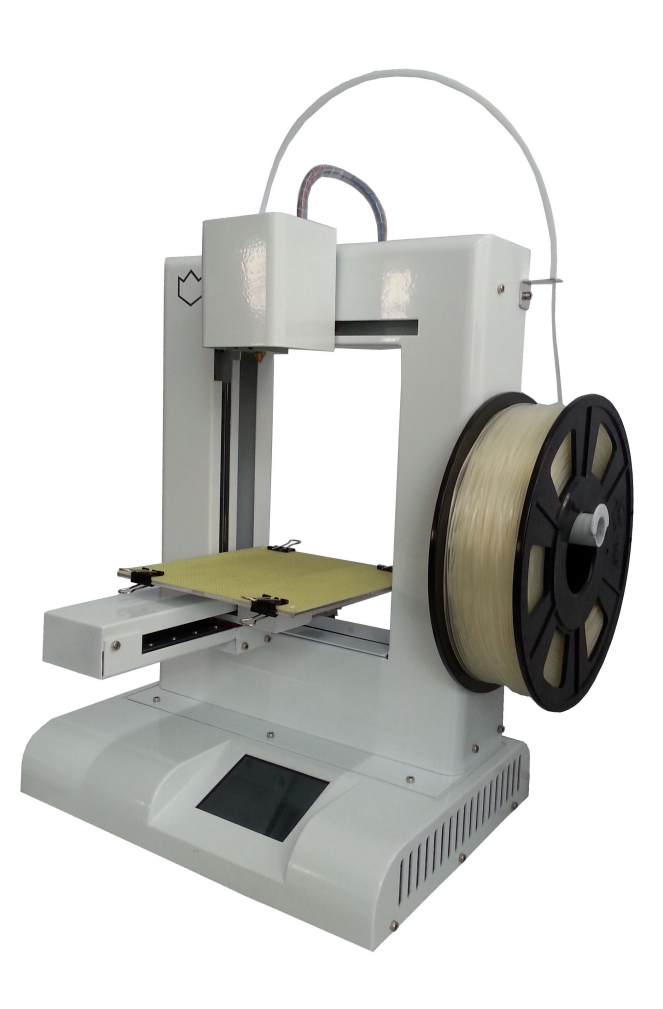

# Contents

| 1. Unpack and checking                          | 1  |
|-------------------------------------------------|----|
| 1.1 Check the Machine                           | 1  |
| 1.2 Check the Accessories                       | 3  |
| 2. Brief Introduction                           | 3  |
| 2.1 Precautions and Safety                      | 3  |
| 2.2 Appearance and Structure                    | 4  |
| 2.3 Technical Specifications                    | 6  |
| 3. Software Installation                        |    |
| 3.1 Software Installation                       |    |
| 3.2 Port Confirmation                           |    |
| 3.3 Python installation                         |    |
| 4. Preparations before printing                 |    |
| 4.1 Platform Calibration and measuring Z height | 15 |
| 4.2 Select temperature                          |    |
| 5. Introduction of main functions               | 24 |
| 5.1 Introduction of main functions              | 24 |
| 6. Forward and reverse the filament             |    |
| 6.1 How to feed material                        |    |
| 6.2 How to reverse material                     |    |
| 7. Build from SD card and control               | 37 |
| 7.1 Build from SD card                          |    |
| 7.2 Operation on control screen                 | 3  |
| 8. How to fix common problem                    |    |
| 8.1 Resolution of filament feeding unsmooth     | 42 |
| 8.2 Resolution of nozzle blocking               |    |
| Acknowledgements                                | 44 |

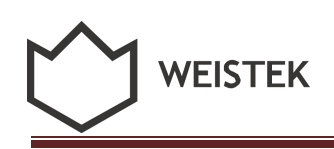

# 1. Unpack and checking

# 1.1 Check the Machine

1) Open the packing carton box, unwrap the EPE covering, remove the machine and accessories from the box.

2) Overall observe the machine to make sure there is no serious damage. If any problem, please contact with the after sale service staff in time.

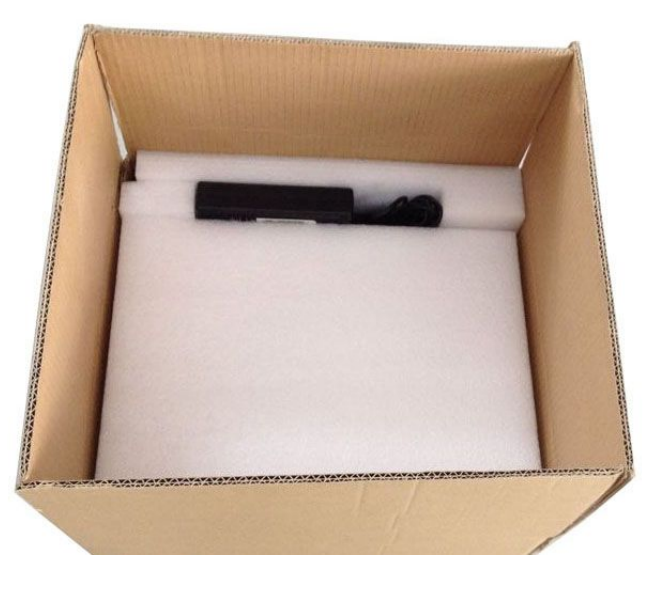

(Pic 1.1-01)

# 1.2 Check the Accessories

All of the following accessories are consisted in the box together with the machine.

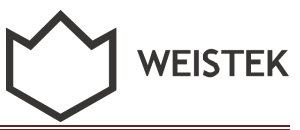

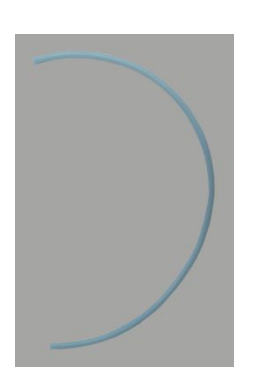

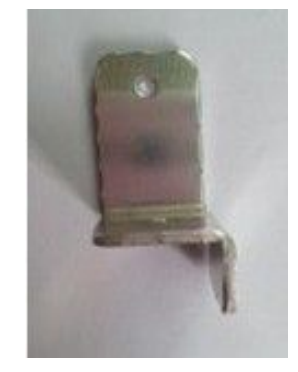

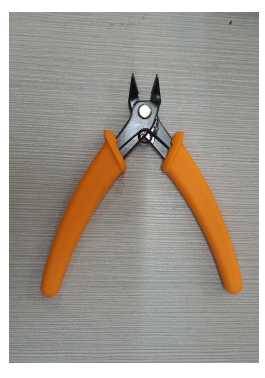

Teflon tube filament guide Filament passing-through assistant

Cut pliers

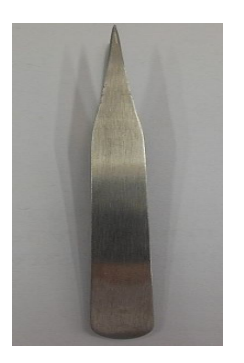

Tweezers

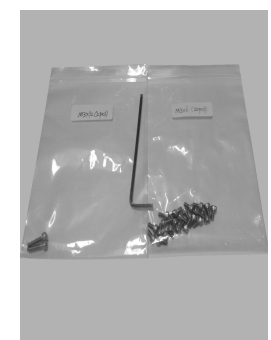

Allen wrench

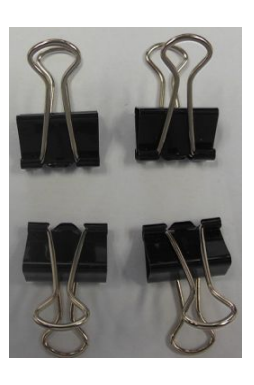

Clips

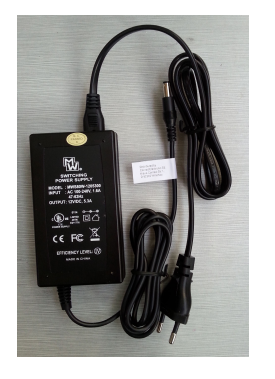

Power adapter and power cord

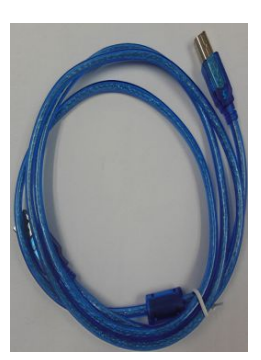

USB Cable

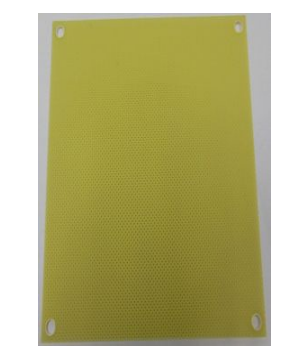

Build plate

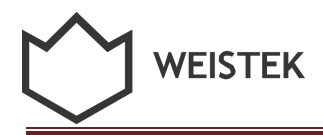

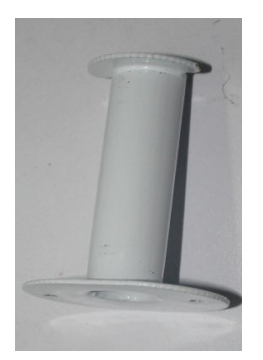

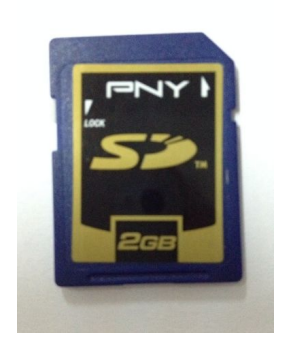

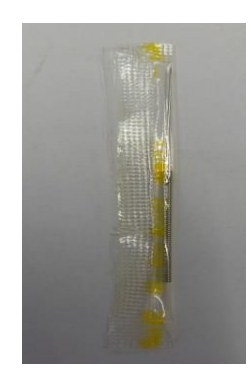

Spool holder

SD card (Pic 1.2-01)

Acupuncture Needle

# 2. Brief Introduction

# 2.1 Precautions and Safety

- Place the machine in dry environment when operating.
- To avoid blocking the nozzle, do not heat up the extruder before feeding the material
- Machine should be away from fire or water.
- Use the machine in a ventilated environment, so that to avoid smelling.
- Do not touch or remove the power cord or data line when operating.
- Never touch the extruder or build bed by any parts of your body or anything which is easy on fire when machine is operating, for they are very hot to harm

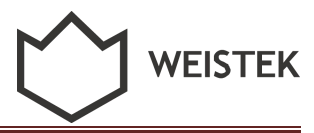

your skin or cause fire.

• Gloves are required when removing the printed part to avoid harm of cutting, scratching or burning.

# 2.2 Appearance and Structure

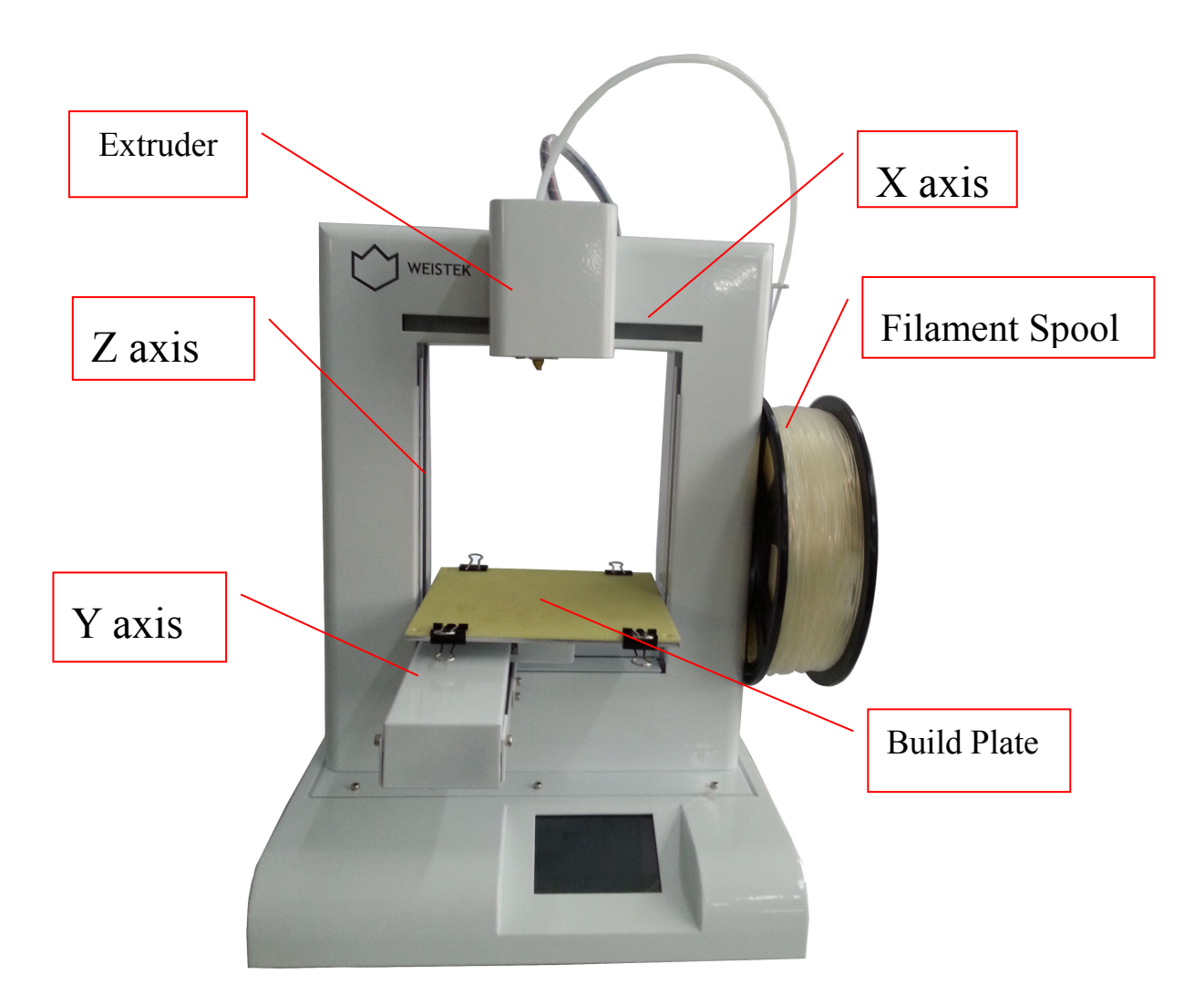

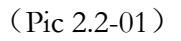

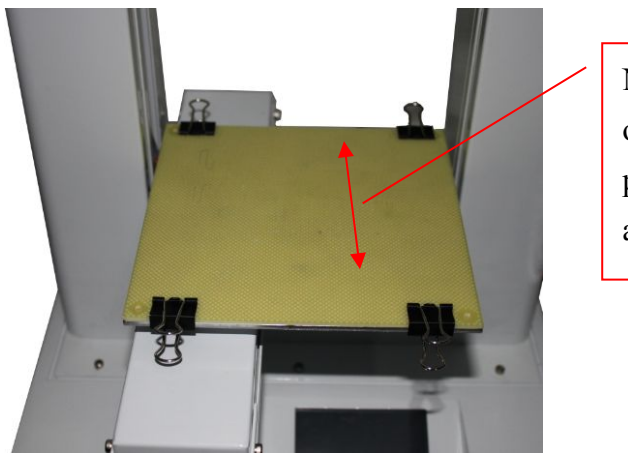

WEISTEK

Note: the direction of the clip must be parallel to the X axis

(Pic 2.2-02)

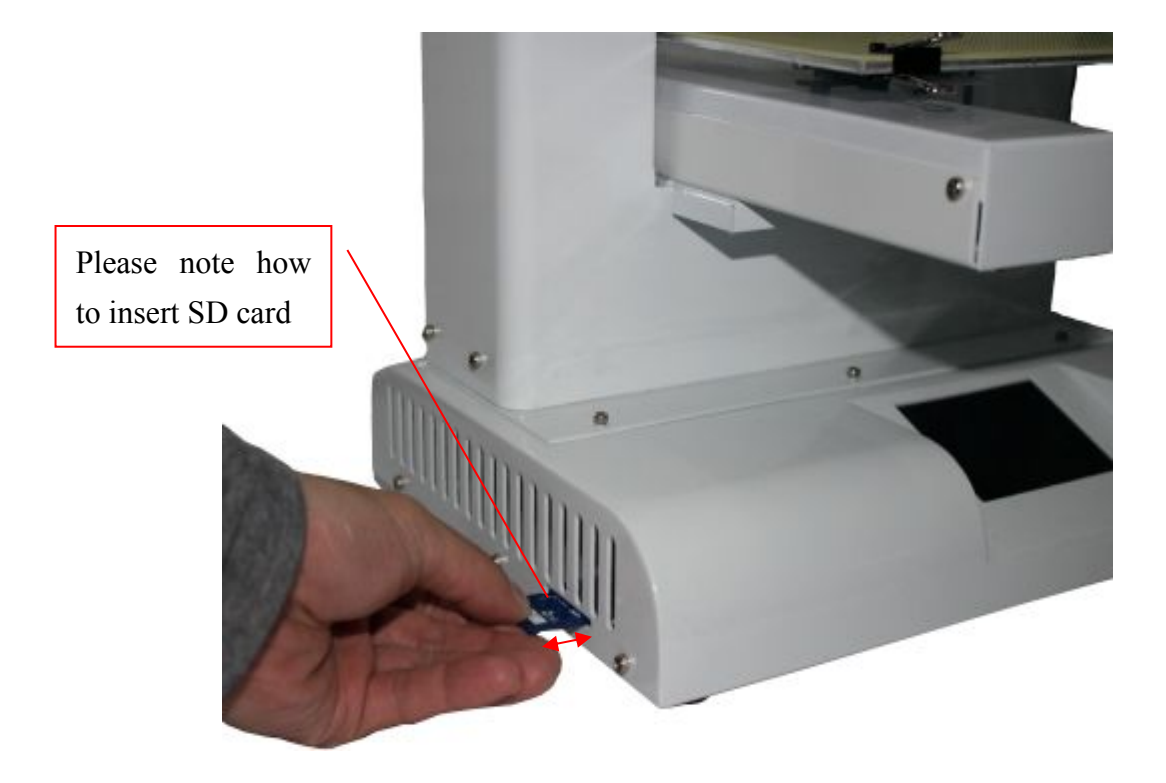

(Pic 2.2-03)

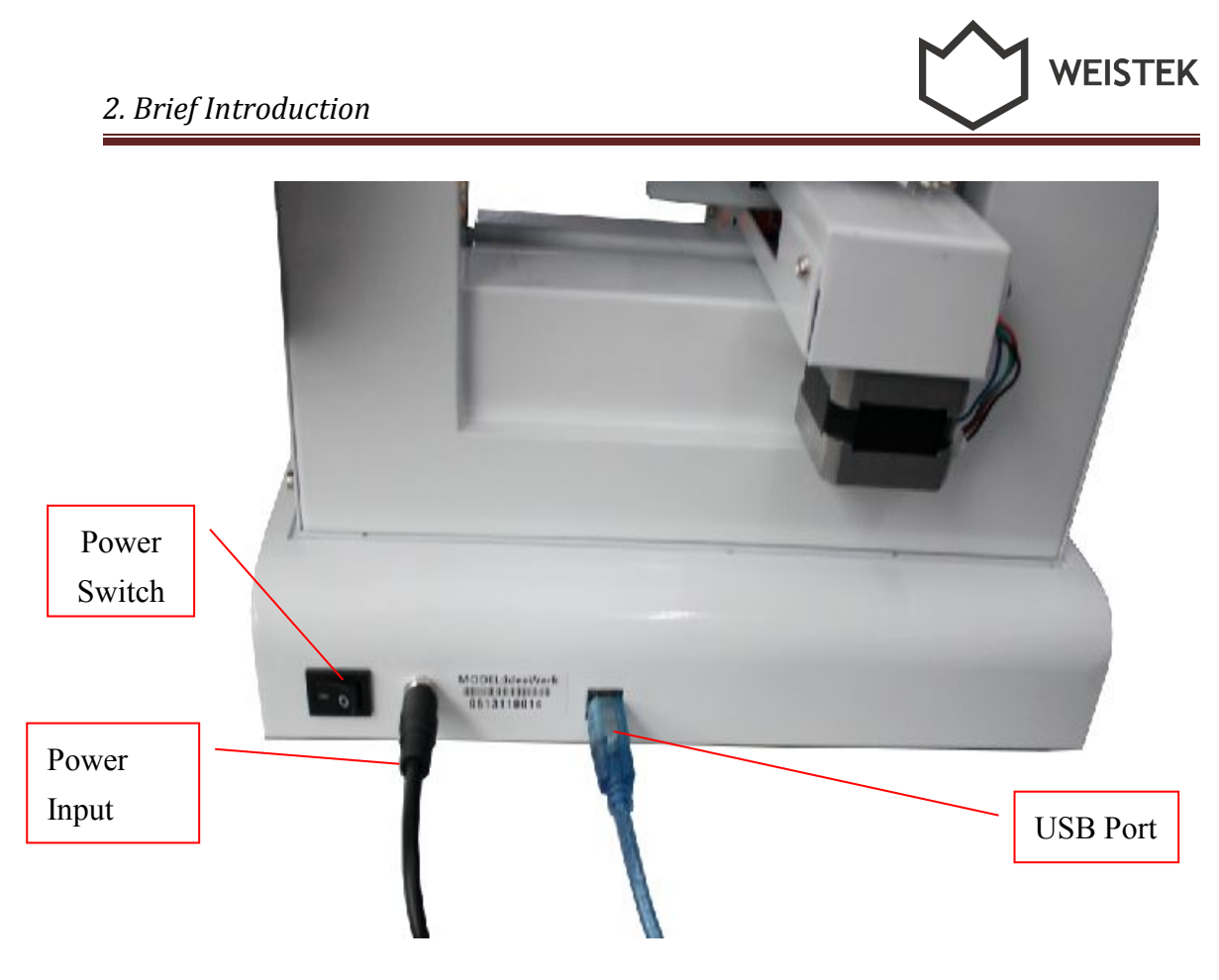

(Pic 2.2-04)

# **2.3 Technical Specifications**

Dimensions: 298mm  $\times$  221mm  $\times$  403mm

Printing Dimensions:  $150mm \times 150mm \times 140mm$ 

Layer Thickness: 0.18~0.3mm

Speed: 30 – 150cm<sup>3</sup>/h

Net Weight: 7.5kg

Material: PLA

Materials Printing Temperature: PLA 220 - 230°C

Power: Input: AC 100-240V, 1.6A, 47-63Hz; Output: 12V/DC, 5.3A

Maximum Operating Power: 63.6W

Input Format: STL/X3G/GCODE

Operating Systems: Windows XP/Vista/Win7/Win8/Mac OS (Lowest version: OS

x10.8.5 Latest version: OS x10.9.0)

Operating Software: ReplicatorG-0040(optimized by Weistek1.0)

Environment Temperature: 5°C~35°C

Relative Humidity: 30%~90%

When using the Mac OS computer system:

1. When firstly connect with Mac OS, internet should be connected.

2. Use the specific installation software (ReplicatrG.app) when operate on Mac OS.

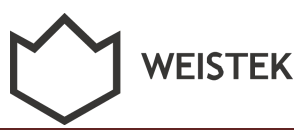

# 3. Software Installation

#### 3.1 Software Installation

1) Copy the software from the disc before connecting the machine with your computer. Decompress the file.

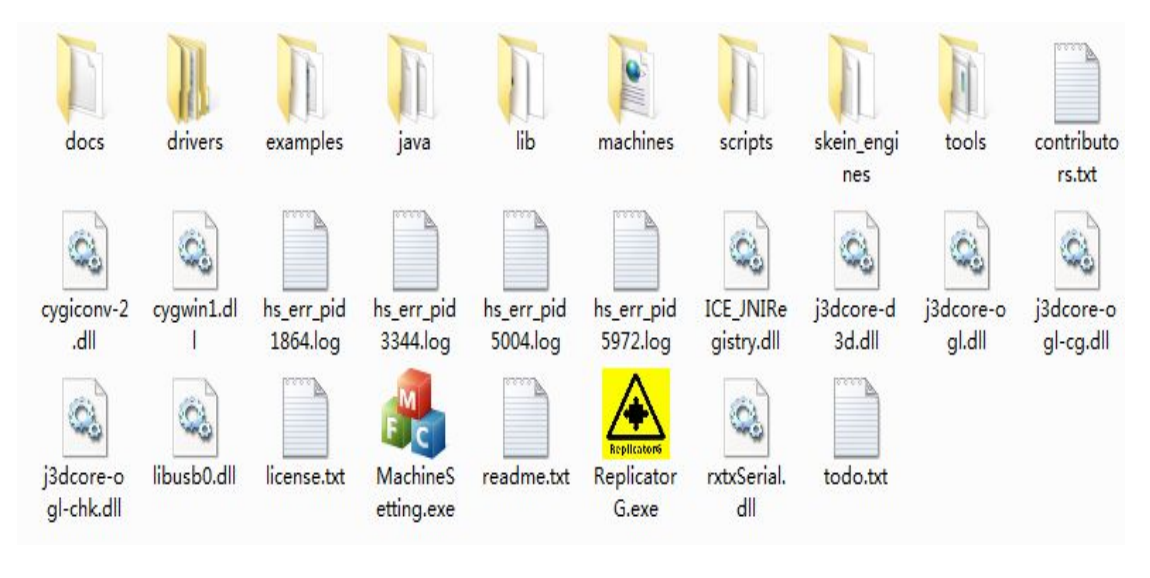

(Pic3.1-01)

2) Refer to the power and USB interfaces in the picture 3.1-02. Choosing "install from a list or specific location (advanced)(S)" when the following interface pops up after finishing connecting USB cable. Then, click "next" to continue.

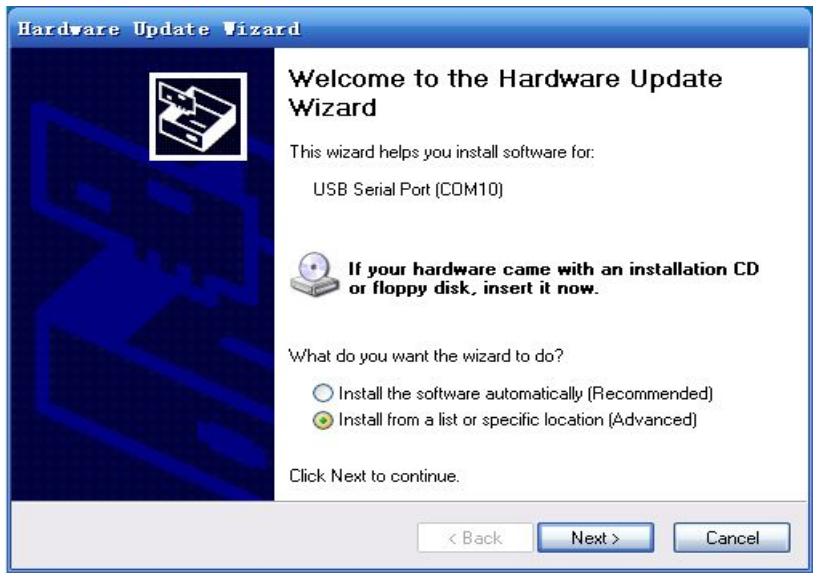

(Pic 3.1-02)

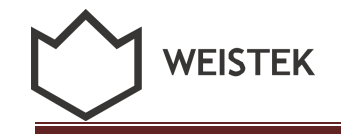

3>Select "Include this location in the search" in the below pop-up window, then clicking "Browse"

| H              | ardware Update Vizard                                                                                                    |
|----------------|----------------------------------------------------------------------------------------------------|
|                | Please choose your search and installation options.                                                                                                    |
|                | Search for the best driver in these locations.                                                                                                    |
|                | Use the check boxes below to limit or expand the default search, which includes local<br>paths and removable media. The best driver found will be installed.   |
| Check this out | Search removable media (floppy, CD-ROM)                                                                                                    |
|                | Include this location in the search:                                                                                                    |
|                | C:\WTDriver\drivers Srowse                                                                                                    |
|                | O Don't search. I will choose the driver to install.                                                                                                    |
|                | Choose this option to select the device driver from a list. Windows does not guarantee that<br>the driver you choose will be the best match for your hardware. |
| _              | <pre>&lt; Back Next &gt; Cancel</pre>                                                                                                    |

(Pic 3.1-03)

4> Select a folder for WAY in the pop-up window Browse For Folder, and find "drivers" folder, then clicking [OK]. Then, click [Next] in the window of Hardware Update Wizard.

| 🕑 Desktop  |                                 |  |
|------------|---------------------------------|--|
| 🗄 🛄 My Doc | uments                          |  |
| 🖃 🧕 My Com | puter                           |  |
| 🖃 💒 Win    | dows (C:)                       |  |
| ± 🧰        | AMD                             |  |
| ± 🧰        | Documents and Settings          |  |
| ± 🧰        | Intel                           |  |
| ± 🧰        | Keil                            |  |
| ± 🛄        | frogram files                   |  |
| ± 🛄        | rytnon21                        |  |
|            | ILMI<br>WINDOWS                 |  |
|            | WTDViver                        |  |
|            |                                 |  |
| Land       | - am d64                        |  |
|            | Arduino Mega 2560 usbser Driver |  |
|            | FTDI USB Drivers                |  |
|            | i 386                           |  |
|            | H 🫅 Static                      |  |
|            | 🛅 UltraPortWin                  |  |
| 🛨 🧰 Pro    | grame (D:)                      |  |
| 🗄 🧫 Inf    | ormation (E:)                   |  |
| 🛨 🧰 Too    | ls (F:)                         |  |
| 🖽 🥝 GRM    | CENVOL_CN_DVD (G:)              |  |
| 🖽 🌏 dvd    | Drive (H:)                      |  |
| 🖽 🦳 Sha    | red Documents                   |  |

(Pic 3.1-04)

#### 3. Software Installation

5> Click [next] when the following interface pops up.

| rdware Update Vizard<br>Please wait while the wizard installs the | software | E Contraction of the second second seco |
|-------------------------------------------------------------------|----------|----------------------------------------------------------------------------------------------------|
| USB Serial Port                                                   |          |                                                                                                    |
| ftcserco.dll                                                      |          |                                                                                                    |
|                                                                   |          |                                                                                                    |

(Pic 3.1-05)

6>waiting till the below window pops up, then clicking [Finish]. Until now a serials of ports were installed successfully

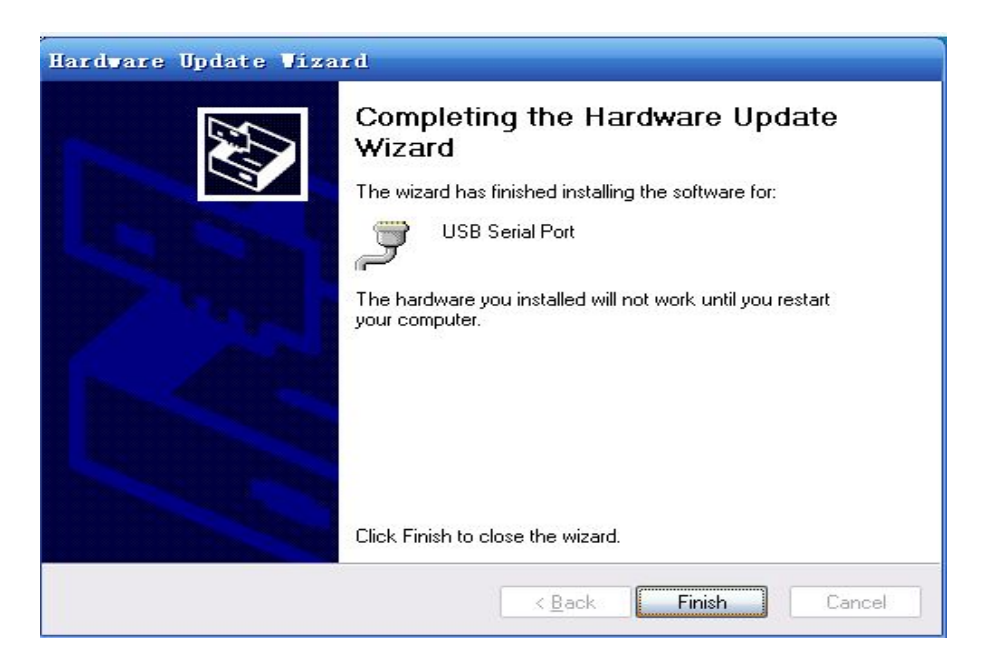

(Pic 3.1-06)

# 3.2 Port Confirmation

After finishing drives installation, please use the below methods to confirm whether it is successful or not

1> right click [Computer], choose [Manage], and then choose [Device Manager]

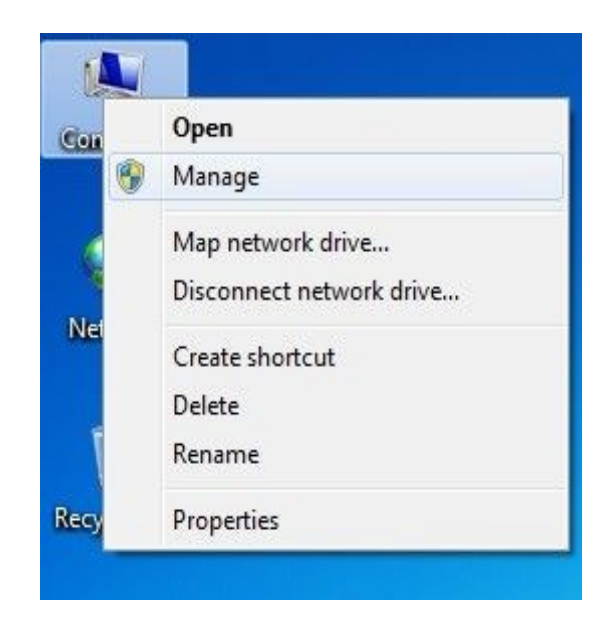

(Pic 3.2-01)

2> Select "Ports (COM&LPT)" in the below pop-up window, If no ? or ! ahead of "USB Serial Port" shows the USB Serial Port Drive is installed successfully.

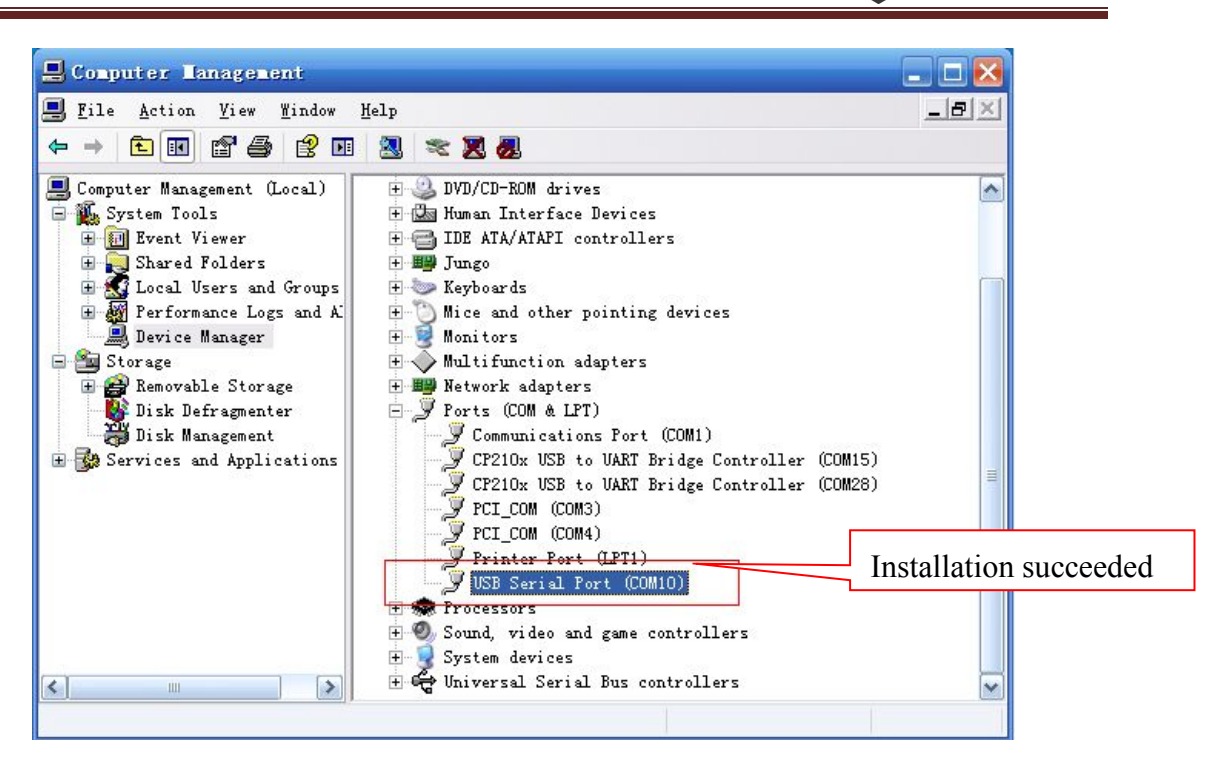

**WEISTEK** 

(Pic 3.2-02)

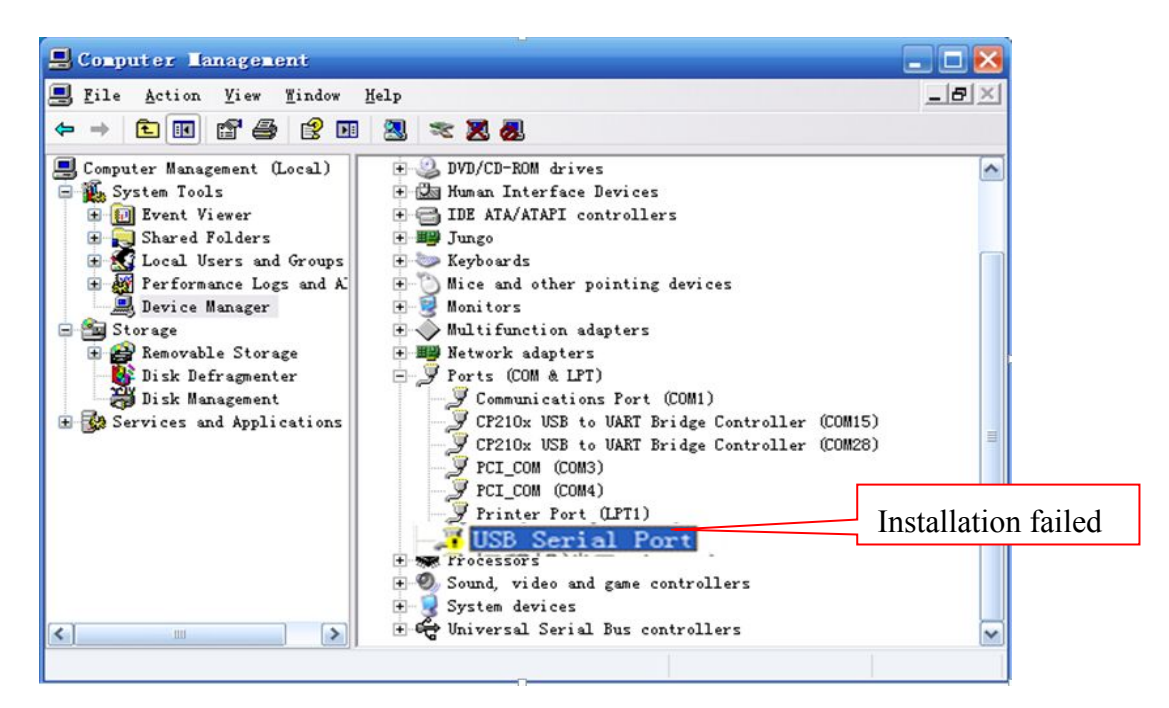

(Pic 3.2-03)

#### 3.3 Python installation

Install Python software after finishing driver installation. The installation steps are as following:

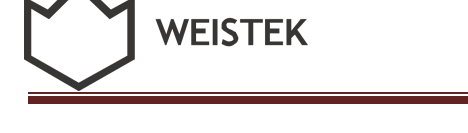

1>Double-click software Bython\_2.7.2.msi , click [next] in the following windows.

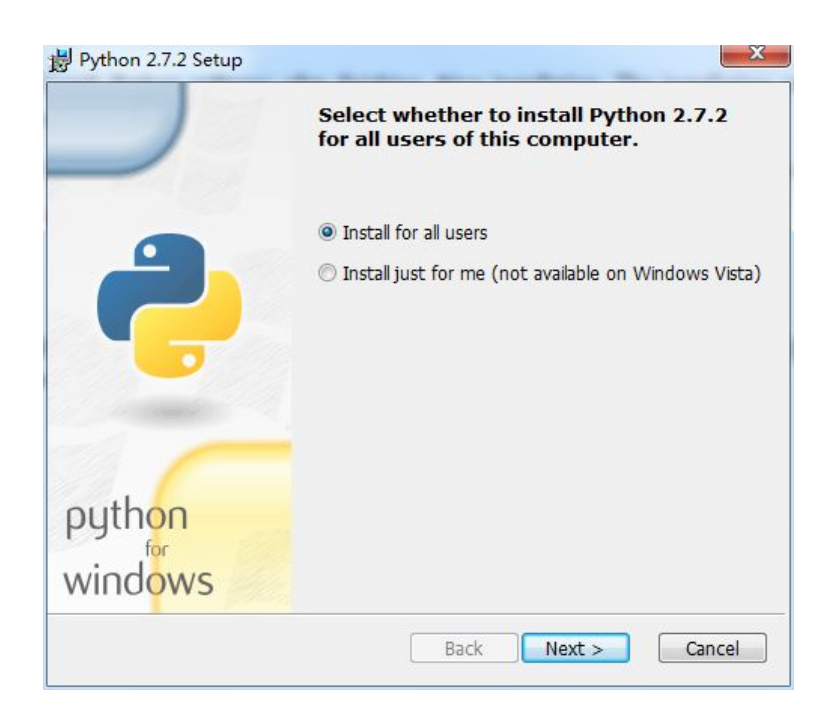

( Pic 3.3-01 )

2> Disk C is the default destination. Don't change anything, just click [next] as following:

|        | Select Destination Dire         | ectory                  |
|--------|---------------------------------|-------------------------|
| 2      | Please select a directory for t | the Python 2.7.2 files. |
| outhon |                                 |                         |
| 9      | 2 P                             |                         |

(Pic 3.3-02)

3> Click [next] in the following windows.

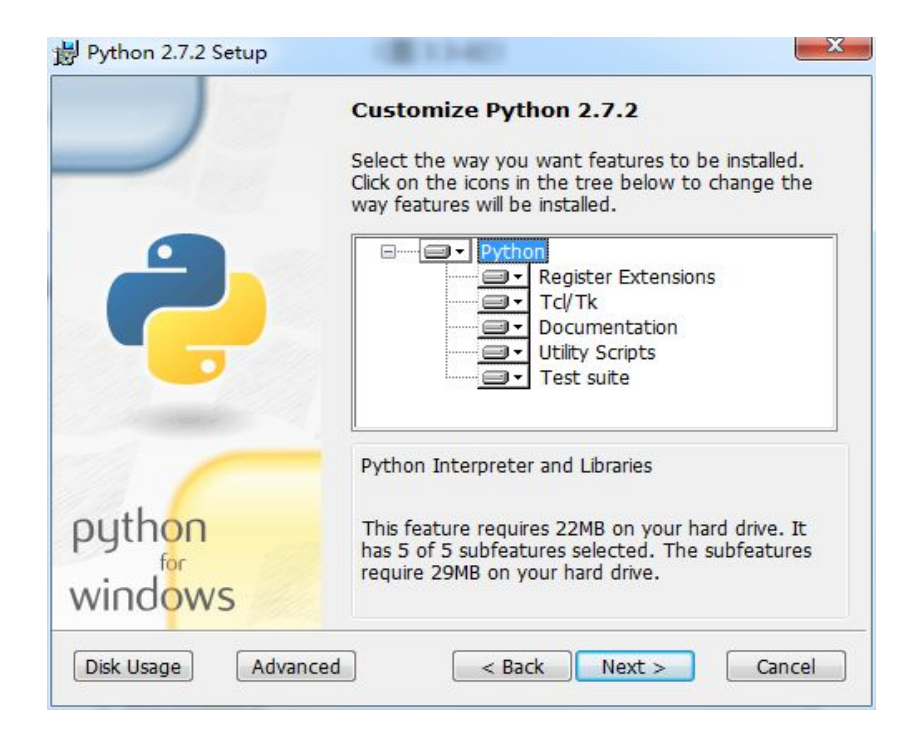

(Pic 3.3-03)

4> Click [finish] to complete Python installation.

| Install Python 2.7.2     |                                               |
|--------------------------|-----------------------------------------------|
| Please wait while the Ir | nstaller installs Python 2.7.2. This may take |
| several minutes.         |                                               |
| Status:                  |                                               |
|                          |                                               |
|                          |                                               |
|                          |                                               |
|                          |                                               |
|                          |                                               |

(Pic 3.3-04)

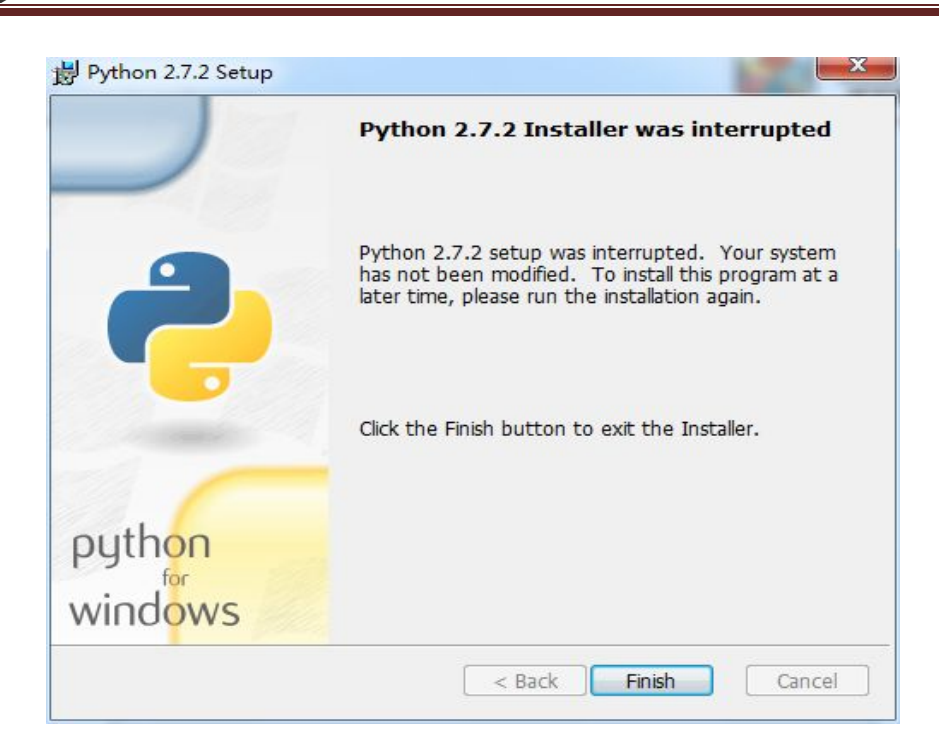

(Pic 3.3-05)

# 4. Preparations before printing

VEISTEK

Before start to print the SD card should insert in the 3D printer, or software will not able to connect the printer.

#### 4.1 Platform Calibration and measuring Z height

The plate should be calibrated before printing. Make sure the plate to be flat and level, and appropriate distance to the extruder.

4.1.1 Place the platform at the bottom of Z axis. Start [Machine Setting], choose the correct serial port and connect the printer.

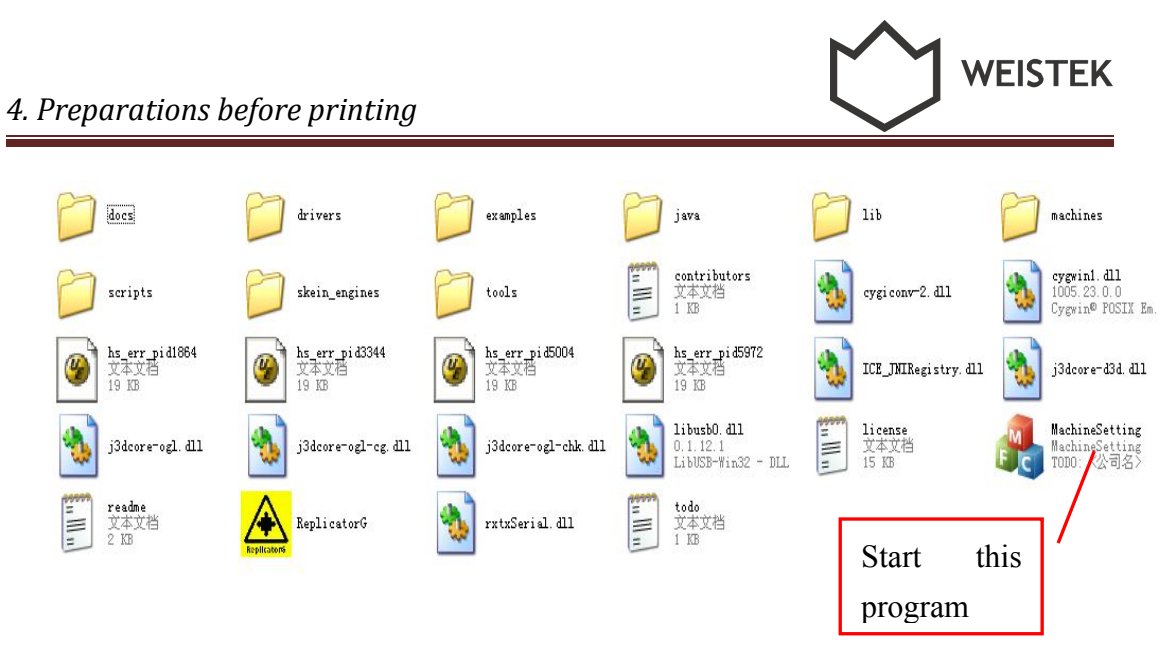

(Pic 4.1-01)

| 🦂 MachineSetti                                | ng 🛛 🔀                                             |
|-----------------------------------------------|----------------------------------------------------|
| Serial port<br>Serial port: COM<br>Res<br>Cor | M94 Target temperature: 220 fresh Z height: 142.78 |
| Z position: 0.00                              | Roughly measure Stop<br>Accurately measure 0.5     |
| 2 posición. 0.00                              | Meter Z                                            |
|                                               | Apply Cancel                                       |

(Pic 4.1-02)

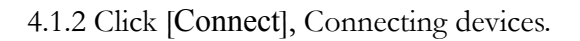

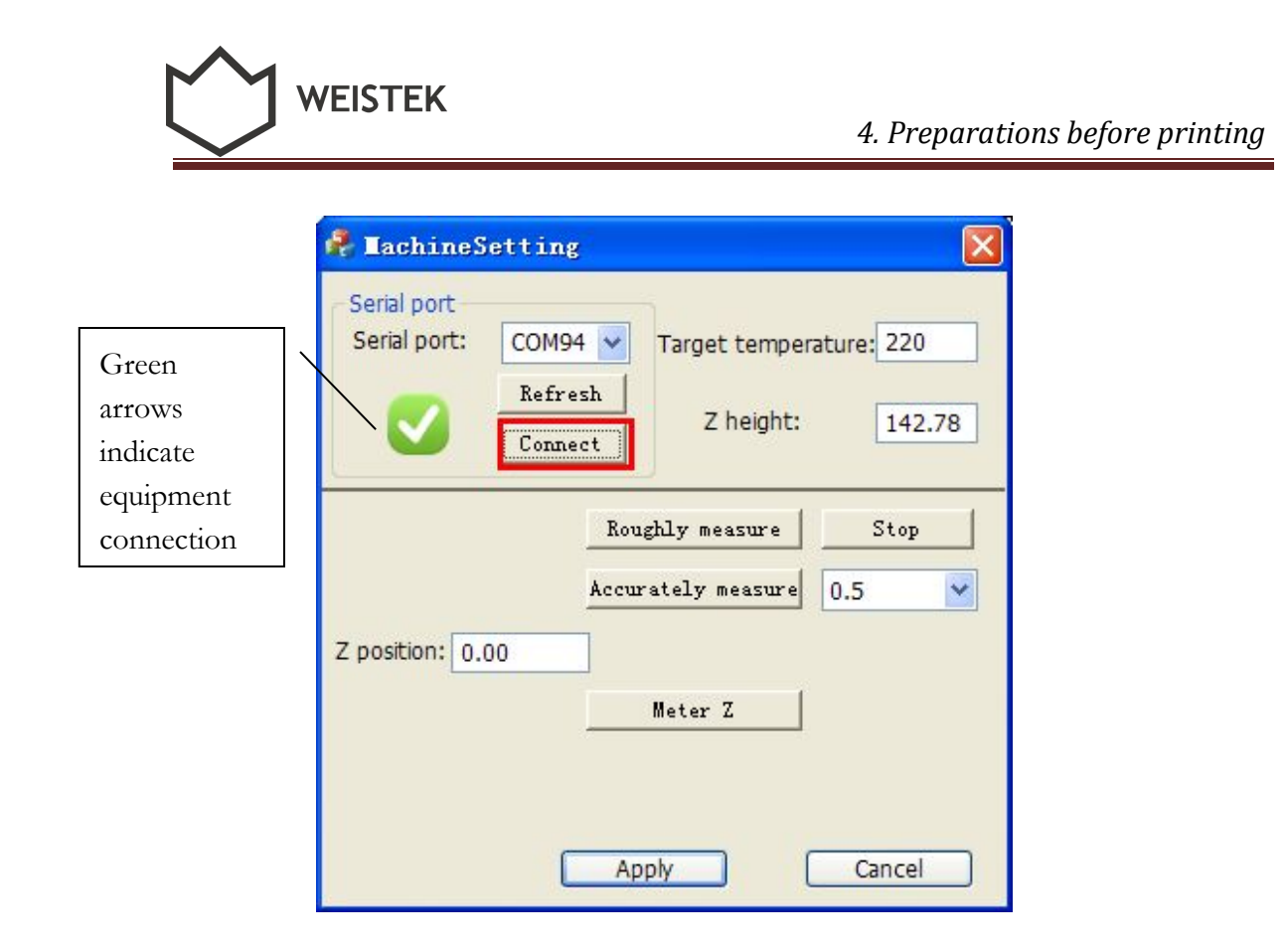

(Pic 4.1-03)

4.1.3Click [Roughly measure], the platform will go up and measure the height of Z axis automatically and stop at the height of 138mm.

| 🤻 LachineS                  | etting 💈                                                                  |
|-----------------------------|---------------------------------------------------------------------------|
| Serial port<br>Serial port: | COM94 V<br>Target temperature: 220<br>Refresh<br>Connect Z height: 142.78 |
|                             | Roughly measure Stop<br>Accurately measure 0.5                            |
| Z position: 0.              | Meter Z                                                                   |
|                             | Apply Cancel                                                              |

(Pic 4.1-04)

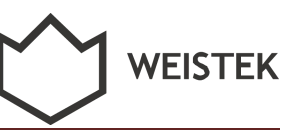

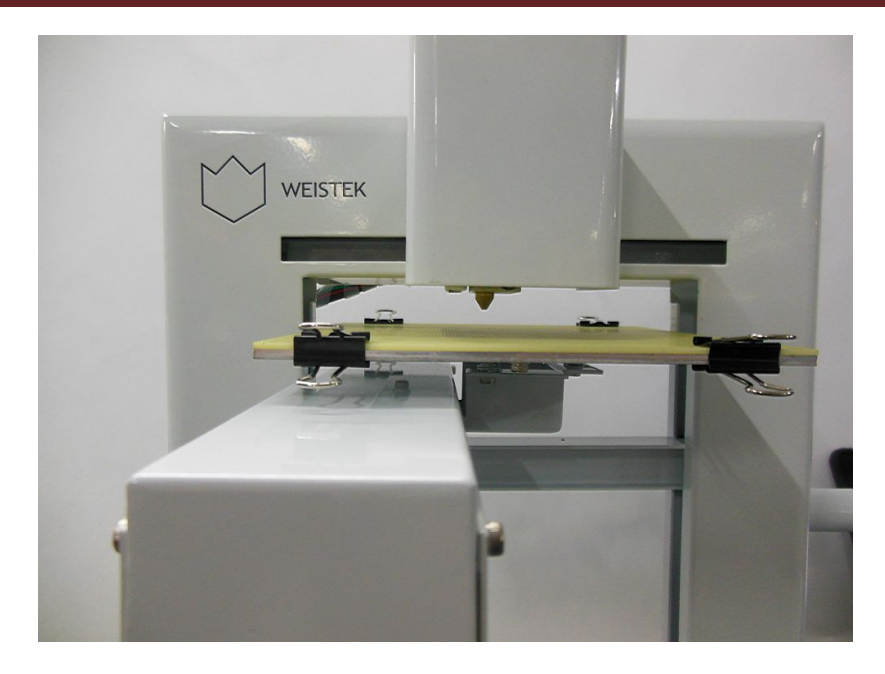

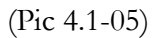

4.1.4 Select accurately measure step distance on the right of the [Accurately measure] button, then click [Accurately measure] to move the platform step by step, till only 0.3mm between the platform and the extruder.

| 🦂 🛯 achineS                 | etting                        |                            |             |
|-----------------------------|-------------------------------|----------------------------|-------------|
| Serial port<br>Serial port: | COM94 V<br>Refresh<br>Connect | Target temper<br>Z height: | ature: 220  |
| 7 position: 0               | Ron                           | nghly measure              | Stop<br>0.1 |
|                             |                               | Meter Z                    |             |
|                             | ( Ar                          | ply (                      | Cancel      |

(Pic 4.1-06)

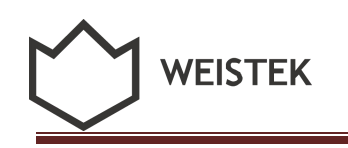

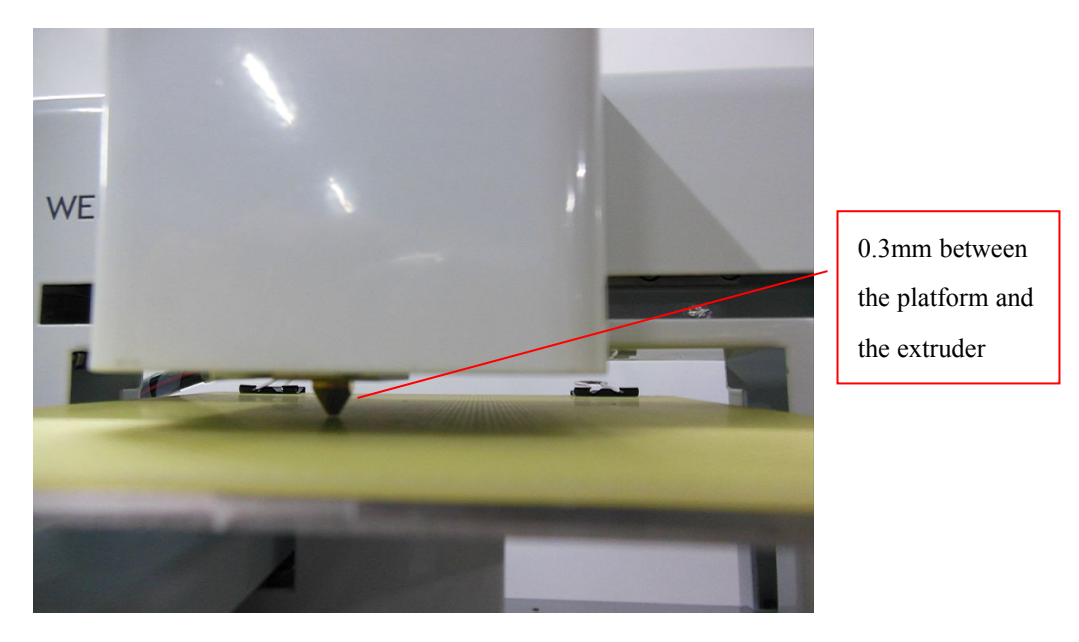

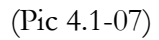

**Tip**: How to estimate the distance: put a card between the extruder and the platform, while no more distance's left, make sure the card can slice between extruder and platform smoothly without any damage.

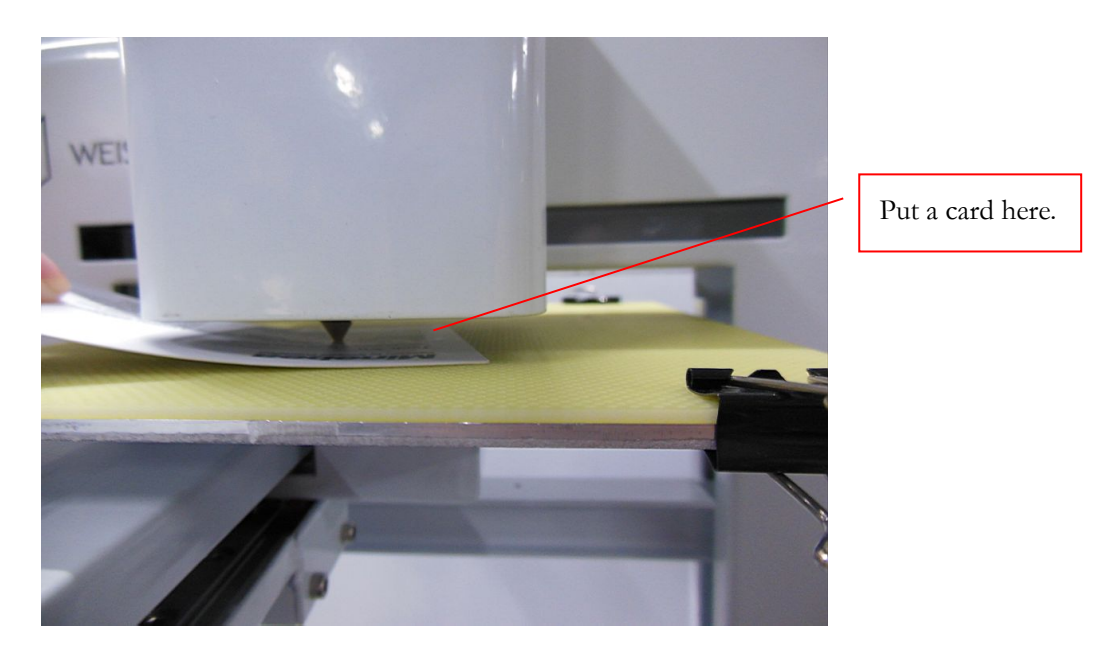

(Pic 4.1-08)

4.1.5 Now you can check if the platform is flat or not. Move the platform forward and backward, to check the distances. Also, move the extruder to the left and right, to check the distance.

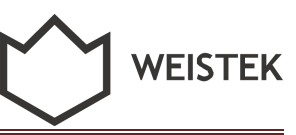

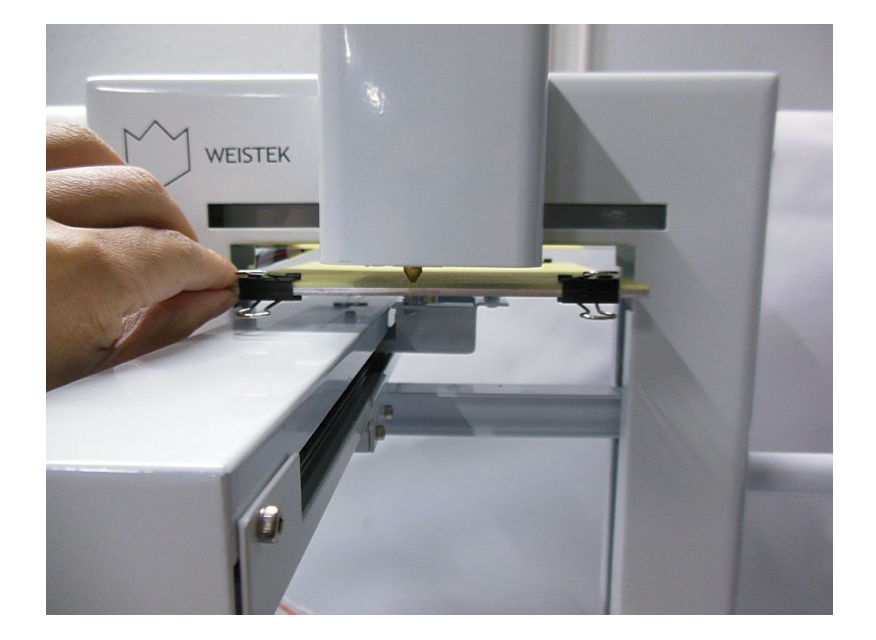

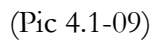

Use the wrench to fasten or loosen the screws beneath the platform to adjust the platform if somewhere distance is not around 0.3mm.

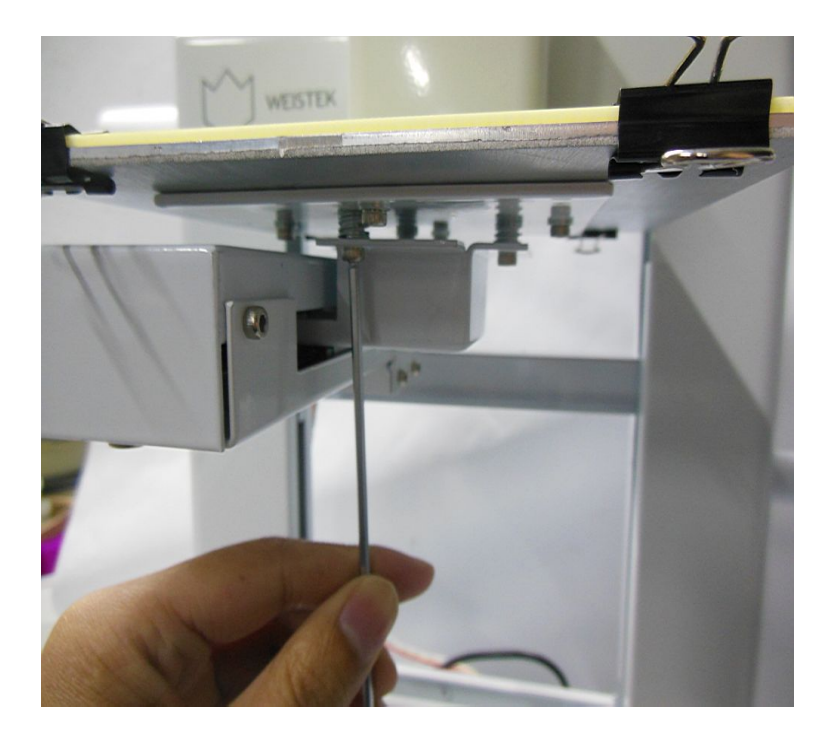

(Pic 4.1-10)

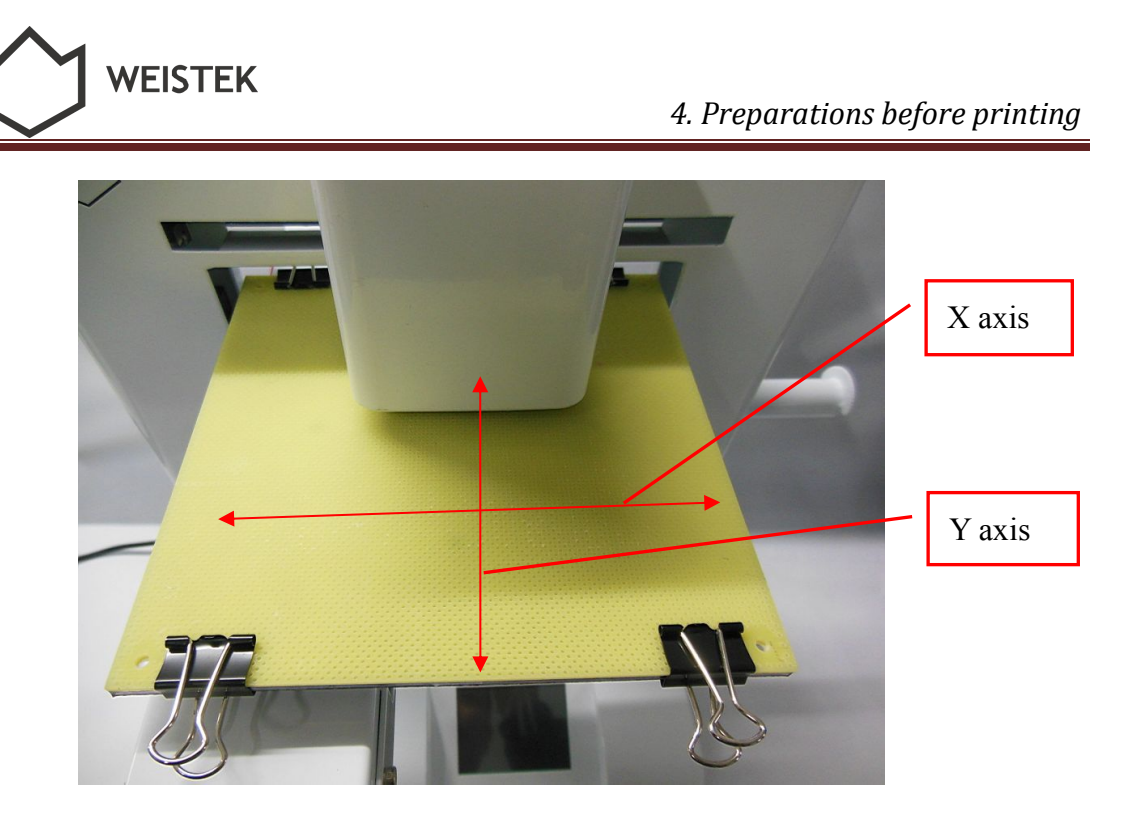

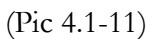

4.1.6 After adjusting the platform, click [Meter Z], platform will go down again and stop when it touches the Limit Switch. This process is measuring the Z height. New data will be shown on the program.

| Serial port<br>Serial port: C | COM94 V Target temperature: 220     |
|-------------------------------|-------------------------------------|
|                               | Refresh<br>Connect Z height: 142.78 |
|                               | Roughly measure Stop                |
| Z position: 0.00              |                                     |
|                               | Meter Z                             |

(Pic 4.1-12)

**Note:** It is not necessary to measure Z height each time before printing. The program will memorize the data for your next printing. It is suggested to adjust the platform every 3-4 months after using.

4.1.7 Click [Apply] and exit the program.

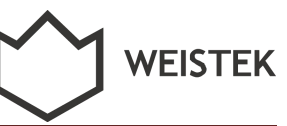

#### 4.2 Select temperature

4.2.1 Open the tool showed below.

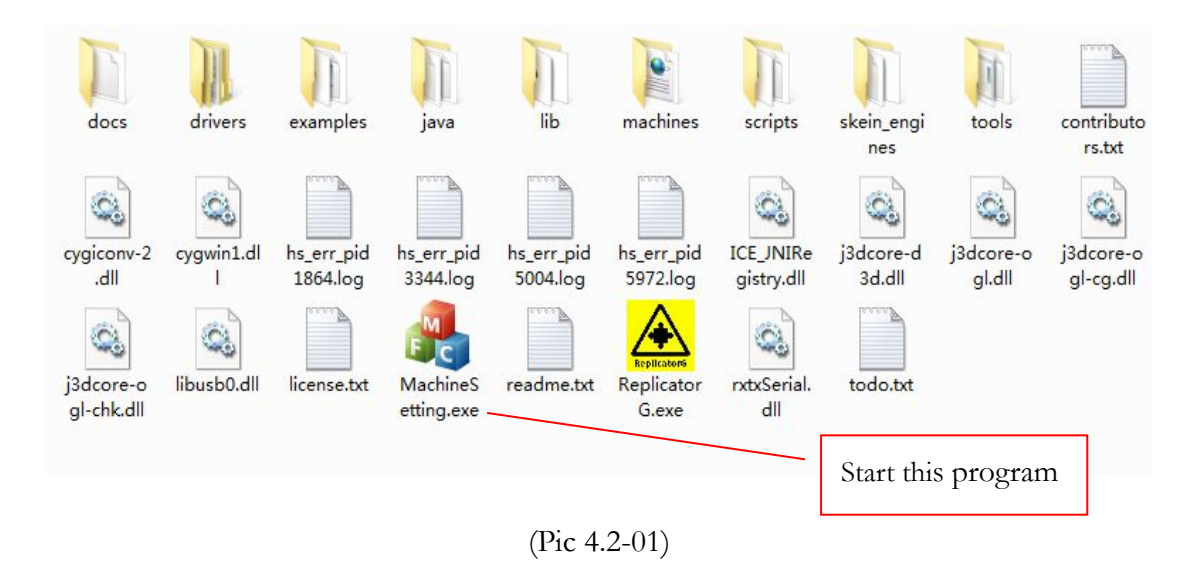

4.2.2 How to select temperature: Extruder target temperature, 220~230°C.

| 🔒 MachineSe     | tting              |                   |            | × |                    |
|-----------------|--------------------|-------------------|------------|---|--------------------|
| Serial port     |                    |                   |            |   | Target temperature |
| Serial port:    | COM16 -            | Target temper     | ature: 220 |   |                    |
|                 | Refresh<br>Connect | ]<br>Z height:    | 142.20     | ) |                    |
|                 |                    | Roughly measure   | Stop       |   |                    |
|                 | A                  | ccurately measure | 0.5        | • |                    |
| Z position: 0.0 | 00                 |                   |            |   |                    |
|                 |                    | Meter Z           |            |   |                    |
|                 |                    |                   |            |   |                    |
|                 |                    |                   |            |   |                    |
|                 |                    | Apply             | Cancel     |   |                    |

(Pic 4.2-02)

4.2.3 Click [Apply] and exit the program.

WEISTEK

| Serial port: COM1 6  Refresh Connect  Connect  Target temperature: 220  Z height: 142.92  Roughly measure  Accurately measure  0.1  Z position: 142.92  Meter 7 |       |
|----------------------------------------------------------------------------------------------------|-------|
| Refresh       Z height:       142.92         Roughly measure       Stop         Accurately measure       0.1         Z position:       142.92                   |       |
| Connect Z height: 142.92<br>Roughly measure Stop<br>Accurately measure 0.1  Z position: 142.92                                                                  |       |
| Roughly measure     Stop       Accurately measure     0.1       Z position:     142.92                                                                          |       |
| Z position: 142.92                                                                                                    |       |
| Accurately measure 0.1   Z position: 142.92                                                                                                    |       |
| Z position: 142.92                                                                                                    |       |
| Motor 7                                                                                                    |       |
| I Microi Z                                                                                                    |       |
| Click                                                                                                    | Apply |
| Click                                                                                                    | : Ap  |

(Pic 4.2-03)

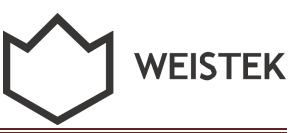

# 5. Introduction of main functions

#### 5.1 Introduction of main functions

#### 5.1.1 Software interface

Please choose [Skeinforge] before printing, as picture shows.

| A The Repl          | icator - ReplicatorG - 0040(optim<br>Code Machine Thingiverse He | iized by Weistek<br>Ip | 1.0)            |
|---------------------|------------------------------------------------------------------|------------------------|-----------------|
| <b>-</b> 20 [       | Estimate<br>Simulate                                             | Ctrl+E<br>Ctrl+L       | ) R R           |
| Machine<br>20mm_Cal | Build<br>Pause                                                   | Ctrl+B<br>Ctrl+E       |                 |
|                     | Stop<br>GCode Generator<br>Edit Slicing Profiles                 | Ctrl+Period            | Skeinforge (50) |
| ſ                   | Swap Toolhead in .gcode<br>Merge .stl for DualExtrusion          | Ctrl+D                 |                 |

(Pic 5.1-01)

Then choose Machine Type [Replicator 2] before printing, as picture shows.

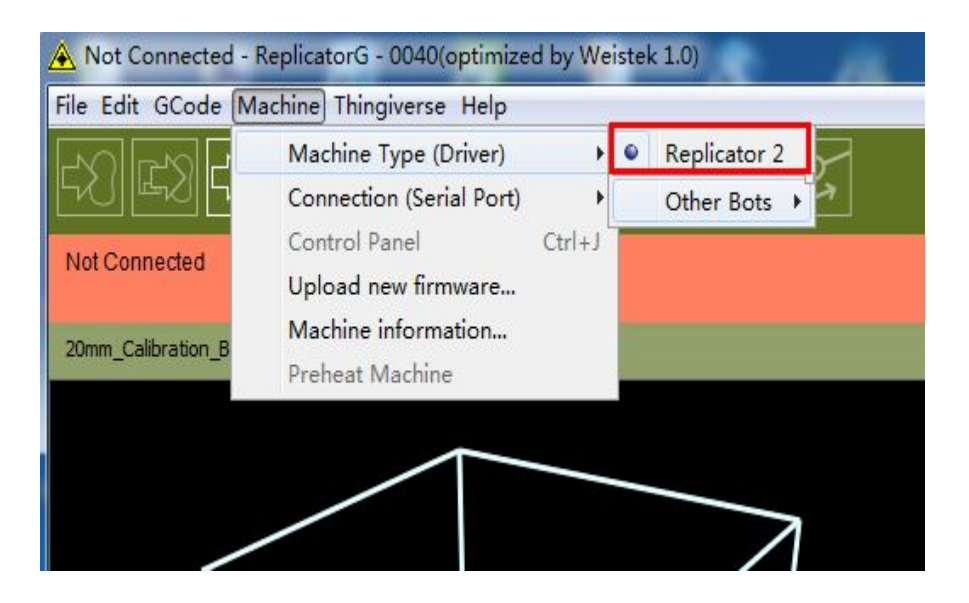

(Pic 5.1-02)

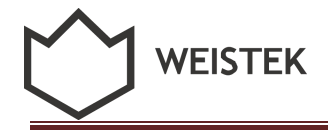

Six main function bottoms: File, Edit, GCode, Machine, Thingiverse, Help

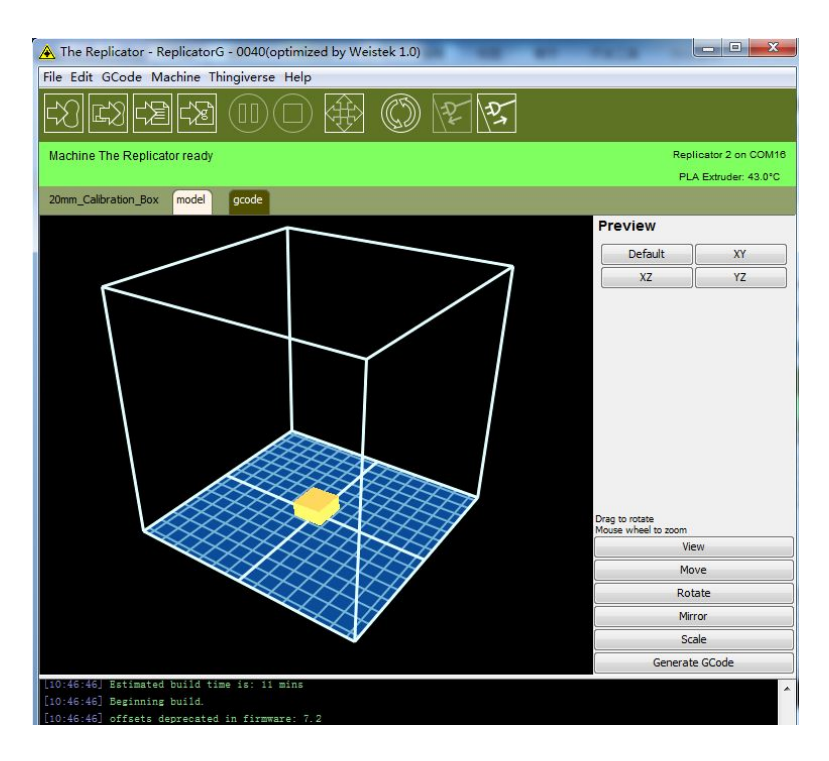

(Pic 5.1-03)

5.1.2 When user firstly starts the software, the software will show a blank area without any model like below picture shows.

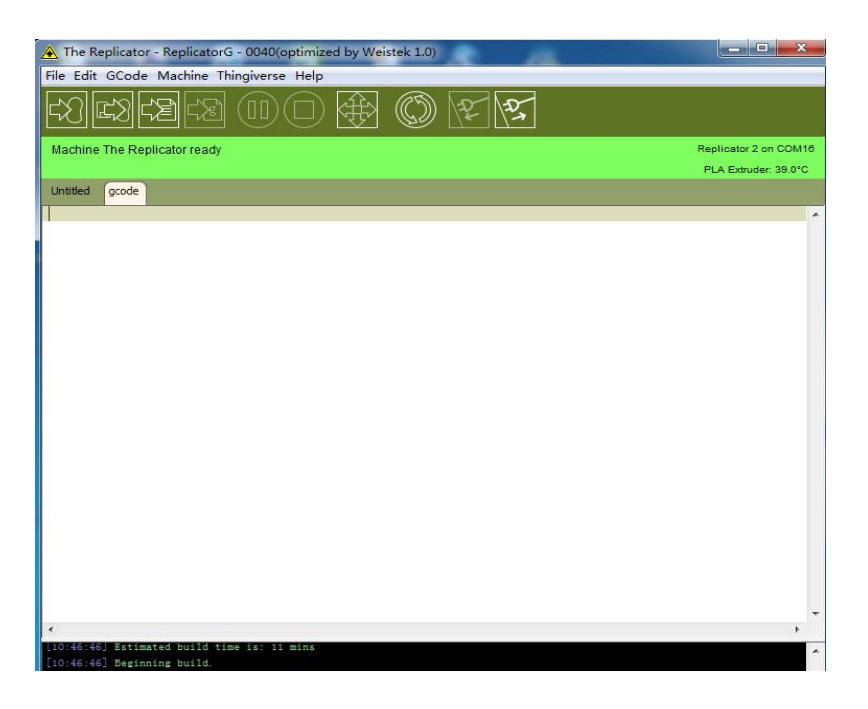

(Pic 5.1-04)

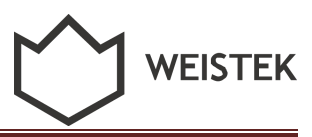

5.1.3 Click [file], choose [Open] to open an STL file of the model. The model will show up on the center of the interface.

| New                | Ctrl+N       | 00 100 100 | 7 |                 |
|--------------------|--------------|------------|---|-----------------|
| Open               | Ctrl+O       |            | 7 |                 |
| Save               | Ctrl+S       |            |   | Replicator 2 on |
| Save As            | Ctrl+Shift+S |            |   | PLA Extruder: 1 |
| Recent             | •            |            |   |                 |
| Examples           |              |            |   |                 |
| Scripts            | ۲            |            |   |                 |
| Preferences        | Ctrl+Comma   |            |   |                 |
| Reset all preferer | nces         |            |   |                 |
| Quit               | Ctrl+Q       |            |   |                 |

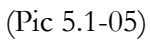

5.1.4 If your model does not show correctly on the virtual plate, use the bottoms on the right side of the interface to edit the model.

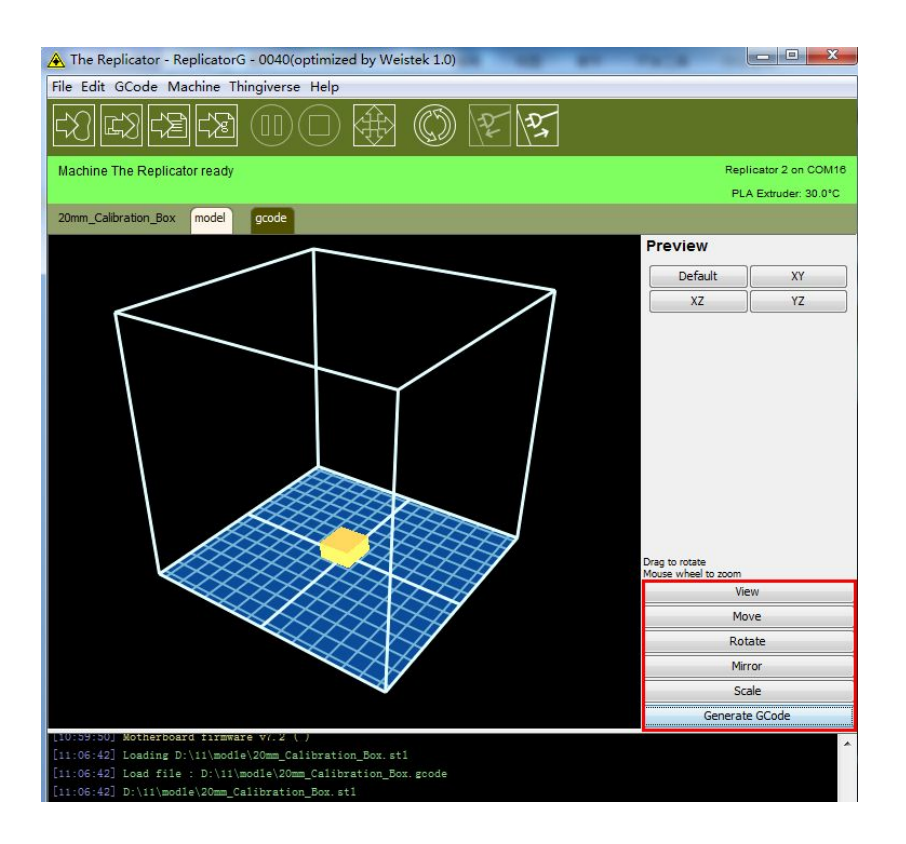

(Pic 5.1-06)

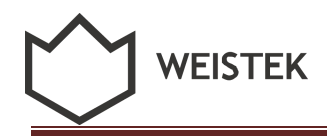

5.1.5 When the interface turns green and shows like the picture below, that means the software has connected to the right serial port.

| A The Replicator - ReplicatorG - 0040(optimized by Weistek 1.0) |                       |
|-----------------------------------------------------------------|-----------------------|
| File Edit GCode Machine Thingiverse Help                        |                       |
|                                                                 |                       |
| Machine The Replicator ready                                    | Replicator 2 on COM16 |
|                                                                 | PLA Extruder: 26.0°C  |

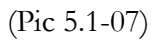

5.1.6 After editing the model, click [Generate Gcode]. Wait a few minutes till the Gcode is finished.

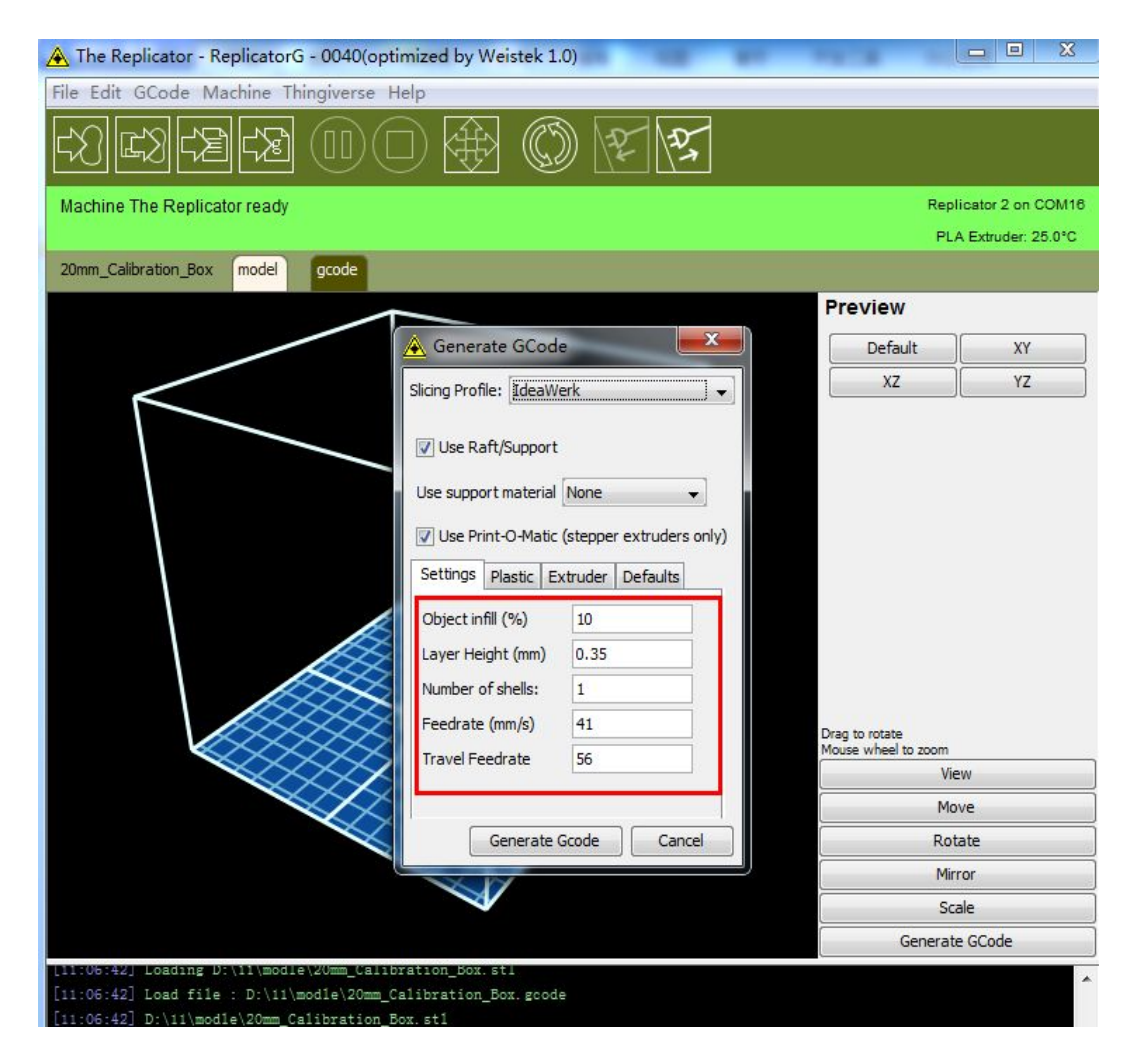

(Pic 5.1-08)

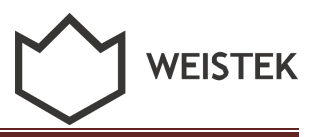

How to deal with this problem: Choose [Defaults], then [Load Parameter]. After this step, the parameters will be correct as default.

| 🛕 Generate GCode 🛛 💌                       | 🛕 Generate GCode                             |
|--------------------------------------------|----------------------------------------------|
| Slicing Profile: IdeaWerk 🗸                | Slicing Profile: IdeaWerk                    |
| ☑ Use Raft/Support                         | ☑ Use Raft/Support                           |
| Use support material None 💌                | Use support material None                    |
| Use Print-O-Matic (stepper extruders only) | ☑ Use Print-O-Matic (stepper extruders only) |
| Settings Plastic Extruder Defaults         | Settings Plastic Extruder Defaults           |
| Load Parameter                             | Object infill (%) 10 Parameter               |
|                                            | Layer Height (mm) 0.20 settings              |
|                                            | Number of shells: 1                          |
|                                            | Feedrate (mm/s) 60                           |
|                                            | Travel Feedrate 80                           |
| Generate Gcode Cancel                      | Generate Gcode Cancel                        |

(Pic 5.1-09)

5.1.7 Please operate some more times to get skills of printing.

| 🛕 Generate GCode 📃 🗾                       | 🛕 Generate GCode 📃 🛋                   |
|--------------------------------------------|----------------------------------------|
| Slicing Profile: IdeaWerk                  | Slicing Profile: IdeaWerk              |
| Use Raft/Support                           | ☑ Use Raft/Support                     |
| Use support material None                  | Use support material None              |
| Use Print-O-Matic (stepper extruders only) | Use Print-O-Matic Exterior support ly) |
| Settings Plastic Extruder Defaults         | Settings Plastic Elevence              |
| Load Parameter                             | Load Parameter                         |
|                                            |                                        |
|                                            |                                        |
|                                            |                                        |
|                                            |                                        |
| Generate Gcode Cancel                      | Generate Gcode Cancel                  |

| 🔺 Generate GCod        | e 💌                      |
|------------------------|--------------------------|
| Slicing Profile: IdeaW | erk 🔶 🖌 🖌                |
| Use Raft/Support       |                          |
| Use support material   |                          |
| Use Print-O-Matic      | (stepper extruders only) |
| Setungs Plastic E      | xtruder   Defaults       |
| Object infill (%)      | 10 — C                   |
| Layer Height (mm)      | 0.20 — D                 |
| Number of shells:      | 1E                       |
| Feedrate (mm/s)        | 60                       |
| Travel Feedrate        | 80                       |
|                        | × 1                      |
| Generat                | e Gcode Cancel           |

(Pic 5.1-10)

Setting Parameters Description

WEISTEK

A: Choose slicing profile: IdeaWerk.

B: If your model contains vacant part, you need to select support.

None: None support

Exterior support: select to generate GCode with exterior support

Full support: select to generate GCode with full support

C: Infill percentage. If you want to print the model as a complete solid one, best selection will be 95%. As your wish, you can select smaller percentage to save time and material.

D: Layer Height should be 0.15mm-0.3mm. It decides smoothness of model surface and printing speed. Thinner layer makes the surface smoother, and estimated time will be longer.

E: Number of shells should be  $\geq 1$ . Usually between 1 and 3.

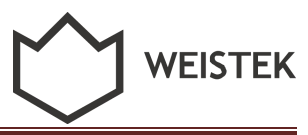

F: Feed rate should be 30-80mm/s. Best selection is 60mm/s.

G: Travel feed rate should be 60-150mm/s. Best selection is 80mm/s.

5.1.8 Confirm the settings and generate Gcode. Click  $\ \lceil \, OK \, \rfloor \,$  to continue.

| A The Replicator - ReplicatorG - 0040(optimized by Weistek 1.0)                                                                                                    |                                                              |
|----------------------------------------------------------------------------------------------------|--------------------------------------------------------------|
| File Edit GCode Machine Thingiverse Help                                                                                                    |                                                              |
|                                                                                                    |                                                              |
| Machine The Replicator ready                                                                                                    | Replicator 2 on COM15                                        |
|                                                                                                    | PLA Extruder: 21.0°C                                         |
| 30-30 model gcode                                                                                                    |                                                              |
|                                                                                                    | Preview                                                      |
| 🔏 Generate GCode                                                                                                    | Default XY                                                   |
| Slicing Profile: IdeaWerk                                                                                                    | XZ YZ                                                        |
|                                                                                                    |                                                              |
| Acceleration Warning                                                                                                    |                                                              |
| You are now slicing with accelerated build speeds.<br>Do not print files generated at these speeds unless you have acceleration turn<br>Building high speed files with acceleration turned off can harm your Makerbo<br>You can turn acceleration on in the Onboard Preferences menu or via your M<br>To disable this message, uncheck 'Display Accelerated Speed Warning' in File<br>施定 | ned on.<br>ot.<br>lakerbot's onboard menus<br>e->Preferences |
|                                                                                                    | View                                                         |
|                                                                                                    | Move                                                         |
| Generate Gcode Cancel                                                                                                    | Rotate                                                       |
|                                                                                                    | Mirror                                                       |
|                                                                                                    | Scale                                                        |
|                                                                                                    | Generate GCode                                               |

(Pic 5.1-11)

5.1.9 Wait several minutes till generation finished.

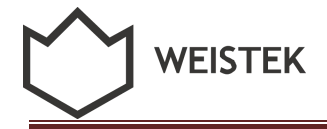

| A The Replicator - ReplicatorG - 0040(optimized by Weistek 1.0)               |                          |
|-------------------------------------------------------------------------------|--------------------------|
| File Edit GCode Machine Thingiverse Help                                      |                          |
|                                                                               |                          |
| Machine The Replicator ready                                                  | Replicator 2 on COM16    |
|                                                                               | PLA Extruder: 24.0°C     |
| 20mm_Calibration_Box model gcode                                              |                          |
|                                                                               | Preview                  |
|                                                                               | Default XY               |
|                                                                               | XZ YZ                    |
|                                                                               |                          |
|                                                                               |                          |
| Generating toolpath for 20mm_Calibration_Box                                  |                          |
|                                                                               |                          |
| Generating toolpath for 20mm_Calibration_Box                                  |                          |
| Generator: Skeinforge (50)                                                    |                          |
| Inset (layer 21 of 61)                                                        |                          |
|                                                                               |                          |
| Total progress:                                                               |                          |
|                                                                               |                          |
| Cancel                                                                        |                          |
|                                                                               | ouse wheel to zoom       |
|                                                                               | View                     |
|                                                                               | Move                     |
|                                                                               | Rotate                   |
|                                                                               | Mirror                   |
|                                                                               | Scale                    |
|                                                                               | Generate GCode           |
| Infill Solidity (ratio): : 0.1 }                                              | *                        |
| [11:18:45] OVERRIDE fill.csv Extra Shells on Sparse Layer (layers): 1.0       | (lavers).'. '1 0' 'Evtra |
| Shells on Sparse Layer (layers): ': '1.0', 'Infill Solidity (ratio):': '0.1'} | (14)815/1.U, EXCE        |

(Pic 5.1-12)

5.1.10 Click to start building. Click [Proceed anyway] to continue.

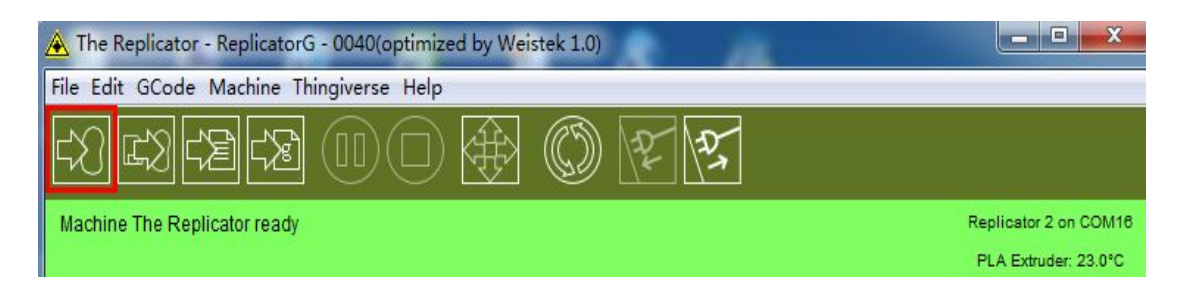

(Pic 5.1-13)

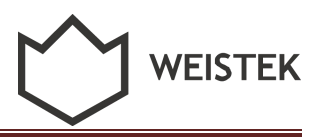

If GCode warning is shown, **please ignore it**. Do not cancel and choose "Proceed any way".

| other than the one it's intended for (i.e.               | running dual headed GCode on a sin   | igle headed machine).               | amachine    |
|----------------------------------------------------------|--------------------------------------|-------------------------------------|-------------|
| lick on a message to see the last place                  | it occurred.                         |                                     |             |
| Homing in the wrong direction for select                 | ed machine: 'G161 Y X F2500 (Home    | X axis maximum; go until reaching t | ne end stop |
| Homing in the wrong direction for select                 | ed machine: 'G161 Y X F2500'         |                                     |             |
| Homing in the wrong direction for select                 | ed machine: 'G162 Z F450 '           |                                     |             |
| You're moving too fast! G1 X-0.0 Y-37.8                  | 3 Z2.9 F9000.0 turns at least one as | xis faster than it's max speed.     |             |
| You're moving too fast! G1X-0.0 Y-37.9                   | 210.1 F9000.0 turns at least one at  | xis faster than it's max speed.     |             |
| You're moving too fast! G1X-0.0 Y-37.9                   | 5 Z3.3 F9000.0 turns at least one as | xis faster than it's max speed.     |             |
| You're moving too fast! G1X-0.0 Y-38.1                   | 1 79 3 E9000 0 turns at least one as | vis faster than it's may speed.     |             |
| You're moving too fast! G1 X-0.0 Y-38.1                  | 6 74.1 E9000.0 turns at least one at | xis faster than it's max speed.     |             |
| You're moving too fast! G1 X-0.0 Y-38.2<br>And 8903 more | 2 Z8.9 F9000.0 turns at least one as | xis faster than it's max speed.     |             |
|                                                          |                                      |                                     |             |
|                                                          |                                      |                                     |             |

(Pic 5.1-14)

5.1.11 Click  $\lceil \text{Yes} \rfloor$  to continue.

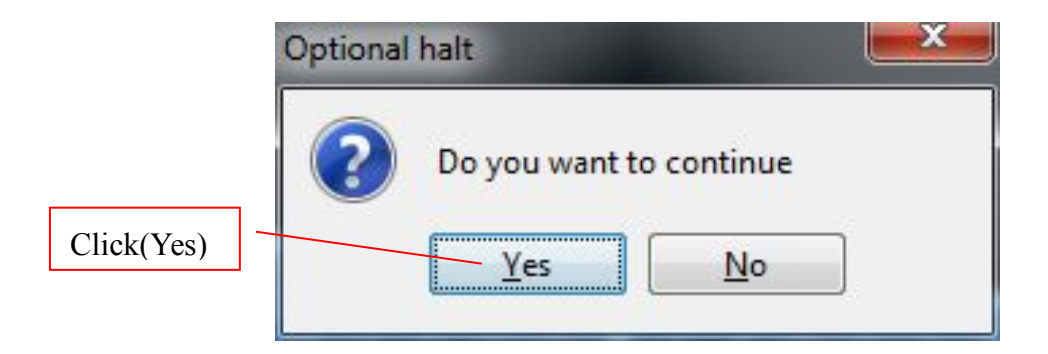

(Pic 5.1-15)

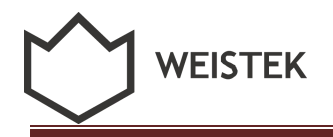

#### 5.1.12 Model is printing.

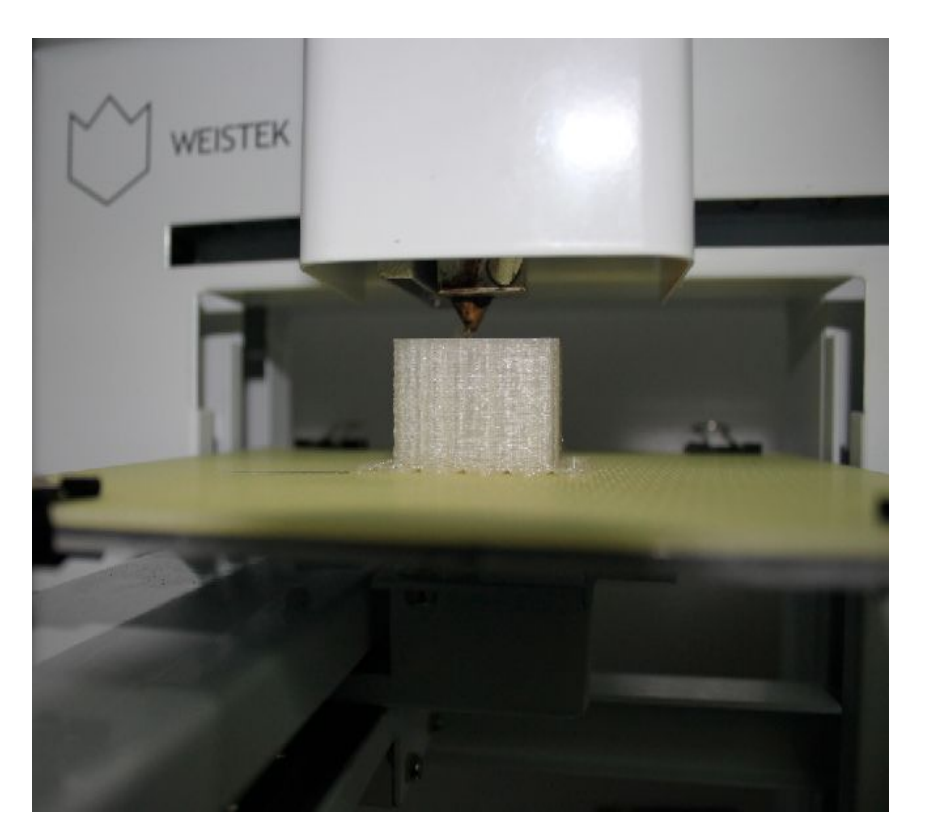

(Pic 5.1-16)

**Warning:** Do not cut down power during printing process, or the printing plate will drop down without any tip.

5.1.13 Printing plate will drop down slowly when printing finishes. **Caution** not to pinch your hands.

Remove the model from the plate with the shovel. Remember to wear your gloves.

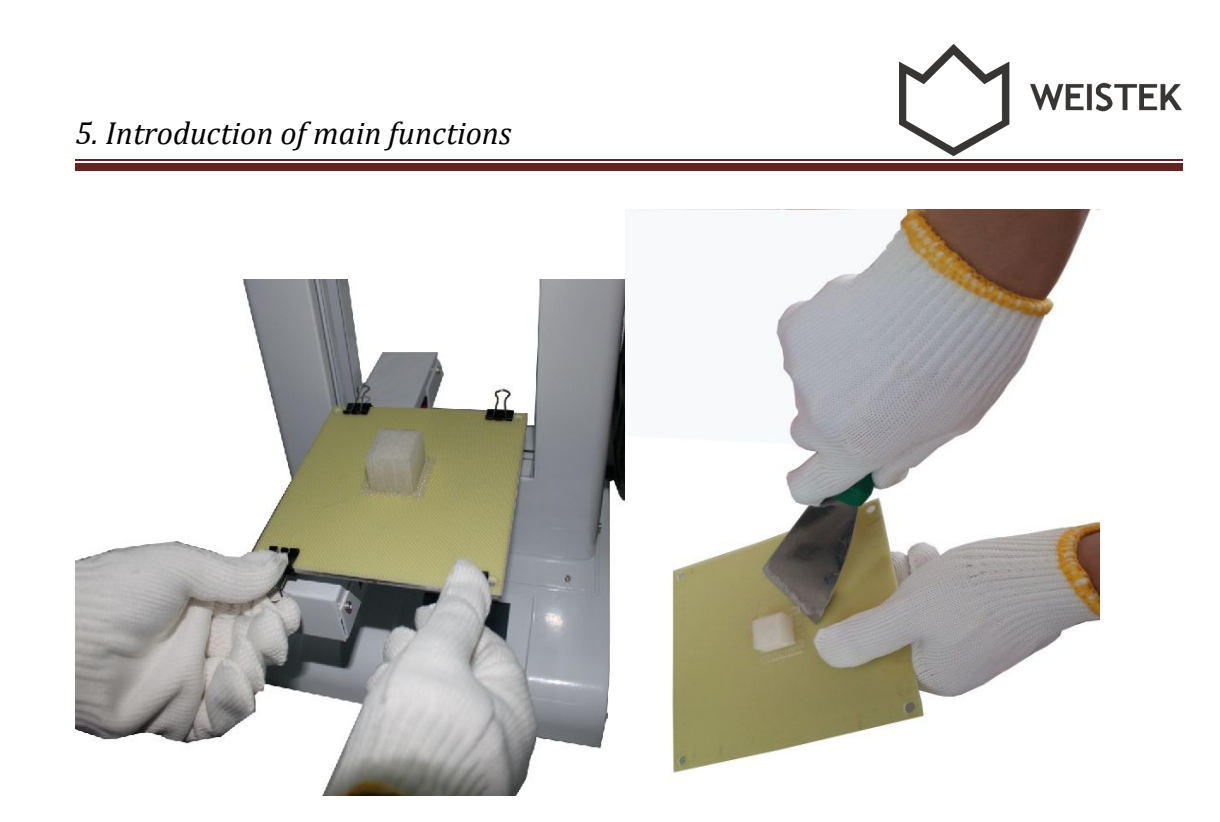

(Pic 5.1-17)

# 6. Forward and reverse the filament

# 6.1 How to feed material

6.1.1 To avoid material stuck inside the extruder, please make sure the filament is fed through the center of the hole.

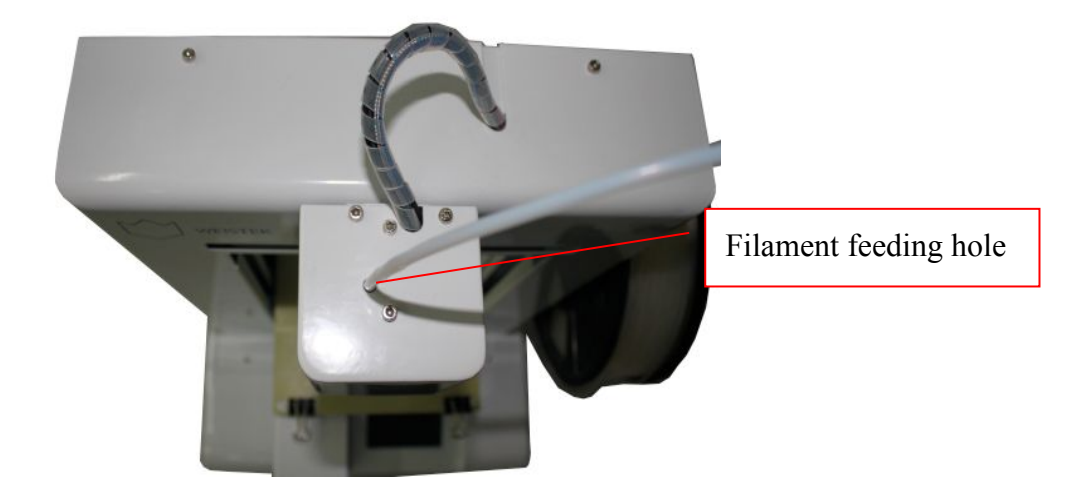

(Pic 6.1-01)

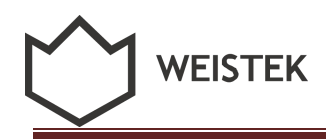

6.1.2 First step, put the filament free end through the holder guide, and feed the filament through the guiding tube. Second, push the free end into the extruder feeding hole.

6.1.3 Select Extruder Target Temperature at 220°C. Heat up extruder. After heating up, click  $\lceil$  Forward  $\rfloor$  until the material string comes out from the nozzle. Click  $\lceil$  Stop  $\rfloor$  when finish this step.

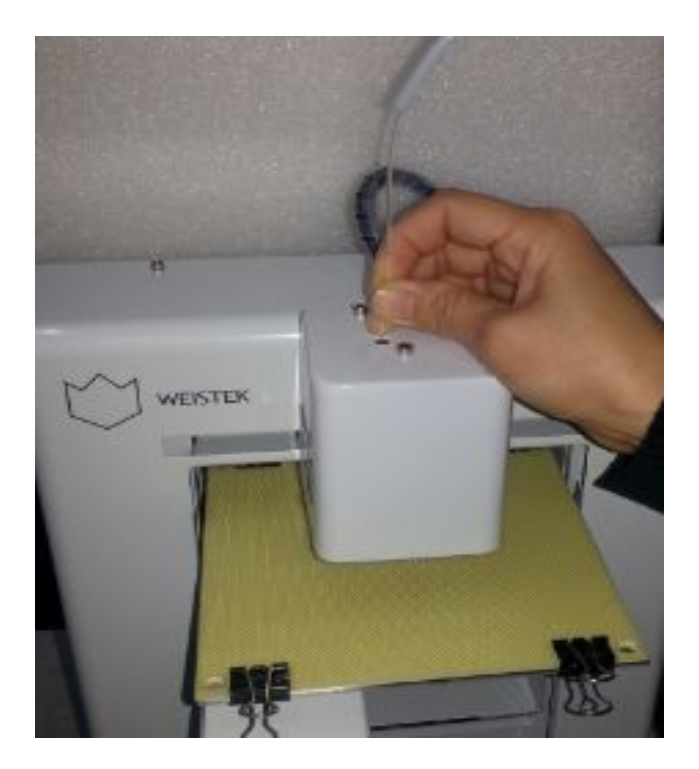

(Pic 6.1-02)

The filament free end must be cut to be flat.

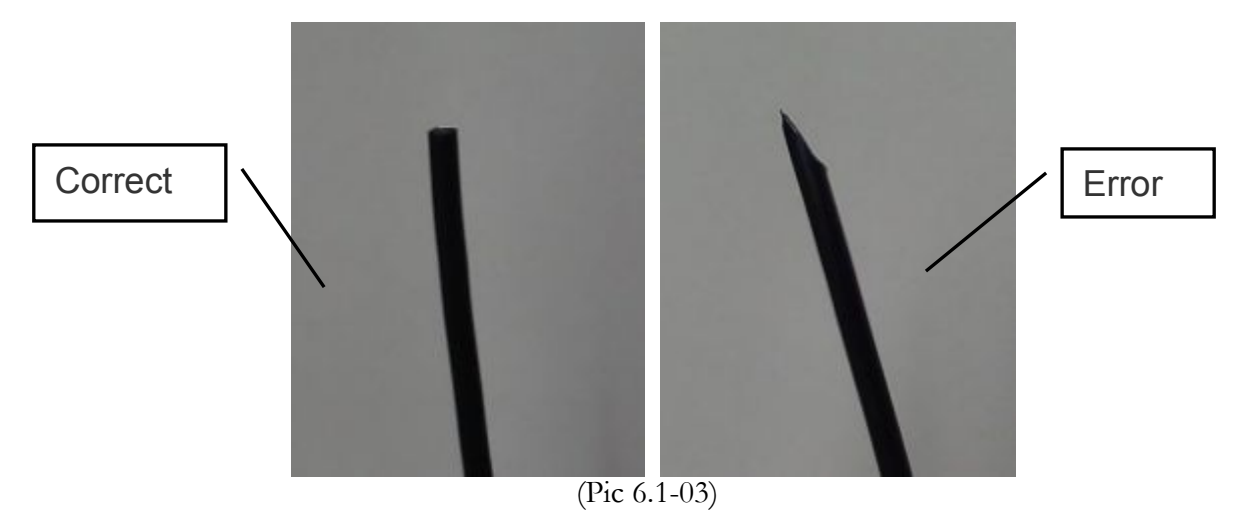

Feed the materials end to end.

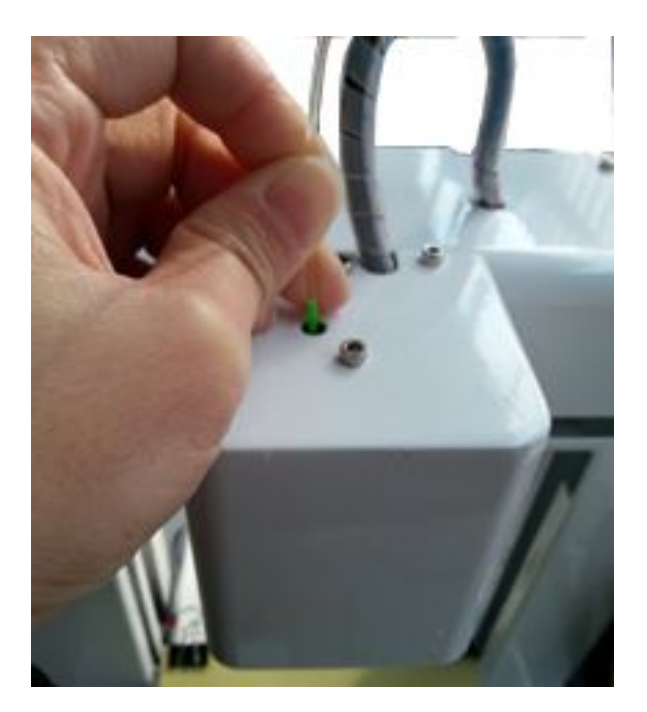

WEISTEK

(Pic 6.1-04)

| Sund         |                                                                                                    |
|--------------|----------------------------------------------------------------------------------------------------|
| log Controls | Extruder Motor Control<br>Motor Speed (RPM)<br>Extrude duration<br>Motor Control<br>Extruder Temperature Controls<br>PLA Extruder Target (°C) 220<br>PLA Extruder Current (°C) 221<br>Temperature Chart<br>300<br>150<br>100 |

(Pic 6.1-05)

#### 6.2 How to reverse material

To reverse material, the extruder should be heated up first. Then click  $\lceil Reverse \rfloor$  until the filament is totally reversed from the extruder. Click  $\lceil Stop \rfloor$  to finish this step.

|                      |                            | 7. Build from SD card and c                                | ontrol  |
|----------------------|----------------------------|------------------------------------------------------------|---------|
| Control Panel        |                            |                                                            |         |
| ming                 |                            |                                                            |         |
| og Controls          | Jog Mode                   | Extruder Motor Control Motor Speed (RPM) 8                 | Reverse |
|                      | Continuous Jog             | Extrude duration 300s -                                    |         |
| e 🕅 🔛 🚔 🕻            | TOP X 0 Center X           | Motor Control reverse stop forward                         | rd      |
|                      | Y 0 Center Y               |                                                            | iu .    |
| X- X+                | Z U Center Z               | Extruder Temperature Controls                              |         |
|                      | Make current position zero | PLA Extruder Target (°C) 220 PLA Extruder Current (°C) 221 |         |
| / Speed              | 2792 mm/mi                 | n. Temperature Chart                                       |         |
| Speed (              | 741 mm/mi                  | n. 250 -                                                   |         |
|                      |                            | 200                                                        |         |
|                      |                            | 150                                                        |         |
|                      |                            | 100                                                        |         |
| epper Motor Controls |                            | 50 -                                                       |         |
| Enable               |                            |                                                            |         |

(Pic 6.2-01)

# 7. Build from SD card and control

# 7.1 Build from SD card

After generating Gcode of the model, click bottom to create an .x3g file. Save the .x3g file in your SD card.

Note: 1. SD card capacity should be no larger than 2D.

2. .x3g file name should be made up from English or Arabic number only.

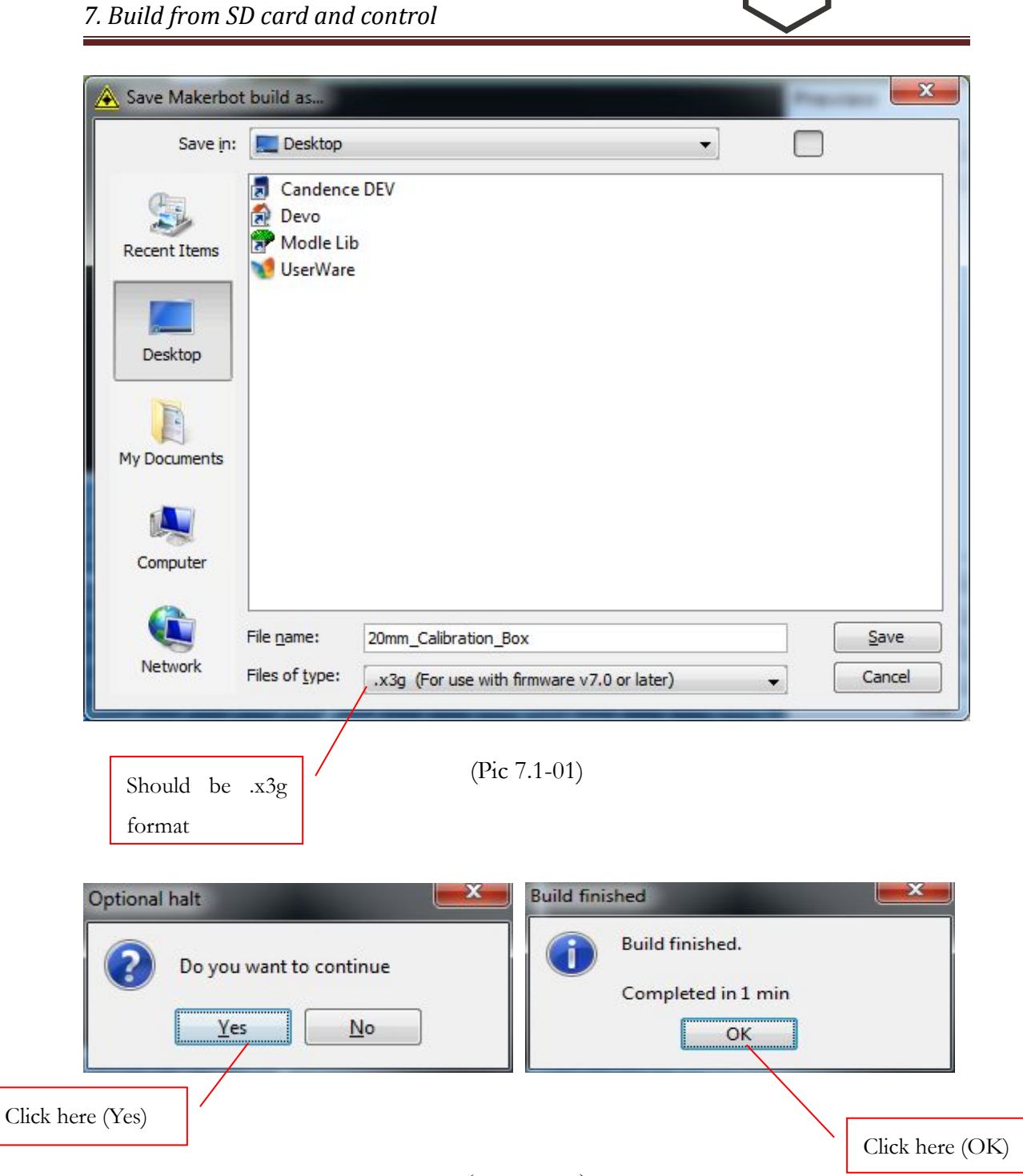

WEISTEK

(Pic 7.1-02)

#### 7.2 Operation on control screen

Control should be done on the screen when building from SD card.

7.2.1 Click anywhere on the screen to start operating.

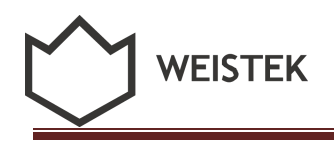

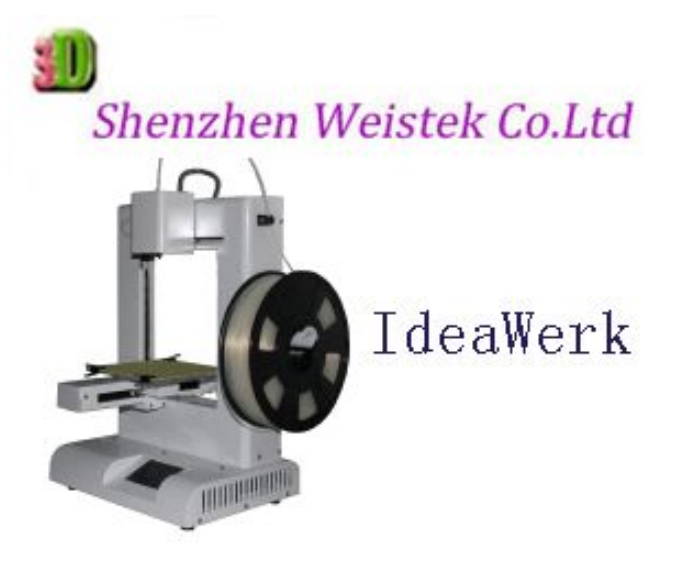

(Pic 7.2-01)

7.2.2 Scan the file as the guide shows.

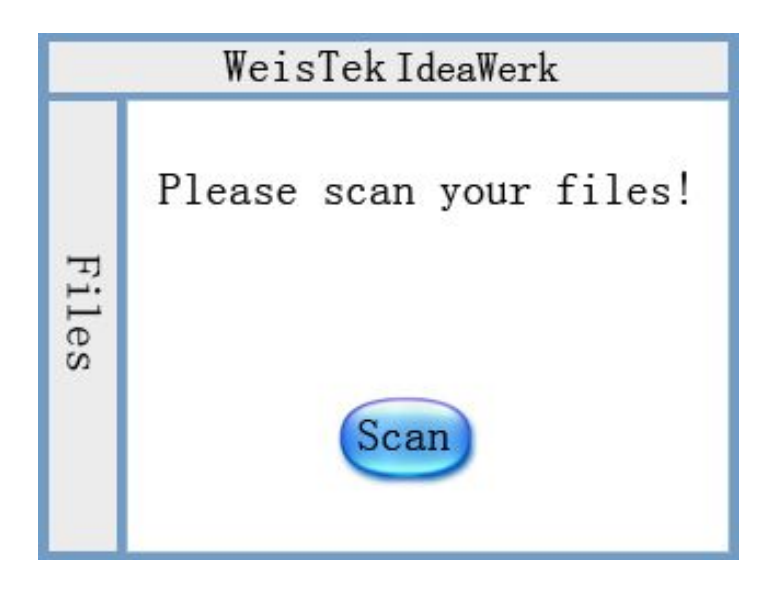

(Pic 7.2-02)

7.2.3 Click on the name of the file to start building.

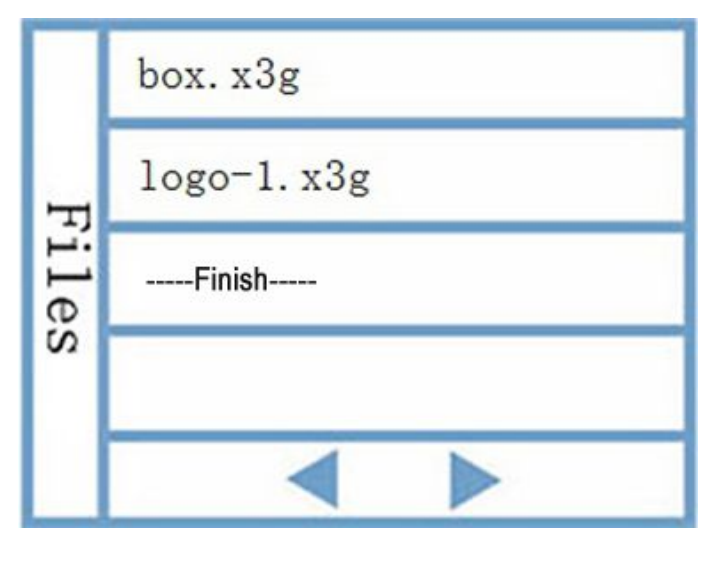

(Pic 7.2-03)

7.2.4 The picture (Pic 7.1-04) shows the condition of the machine when building. Click Light to switch on the light inside the machine box, in order to observe the printing process more clearly.

| WeisTek IdeaWerk |                      |
|------------------|----------------------|
| Me               | File : box.x3g       |
| tchi             | Setting Tem.: 220 C  |
| ne c             | Extruder Tem.: 220 C |
| ondi             | Finish (%) : 20%     |
| tion             | Stop                 |

(Pic 7.2-04)

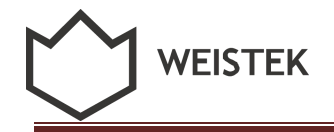

7.2.5 Click Stop to end the process of building if needed.

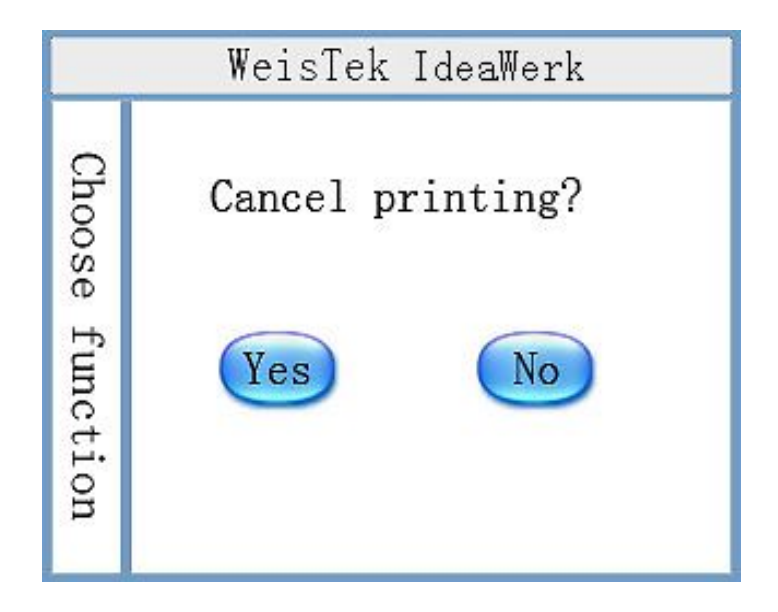

(Pic 7.2-05)

7.2.6 Error alert shows up if anything wrong when building.

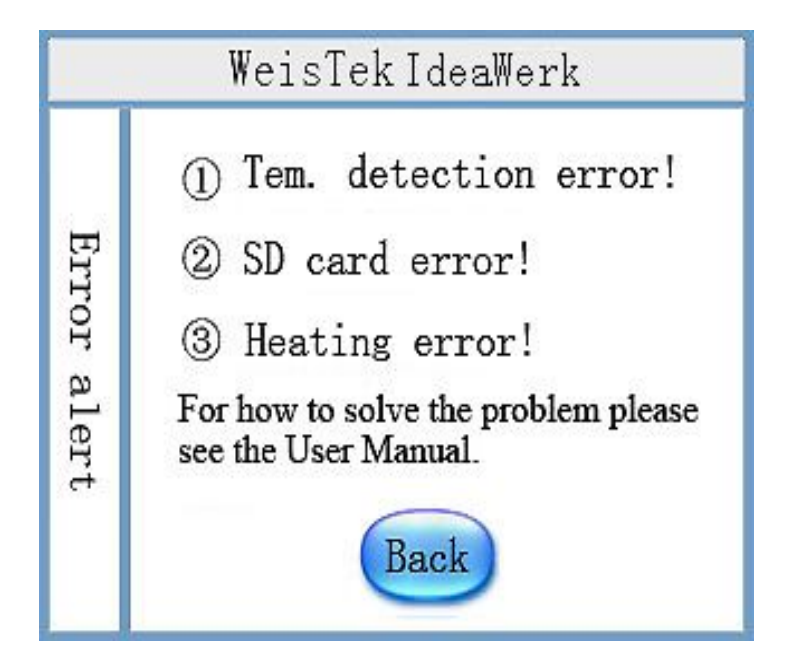

(Pic 7.2-06)

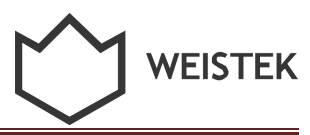

# 8. How to fix common problem

#### 8.1 Resolution of filament feeding unsmooth

What is unsmooth: During printing, the extruder can't extrude filament or extrude intermittently, at this situation,

1: Check the extruder temperature if is too low or not, increase 5-10°C each time to see if the problem is solved or not. See Pic8.1- 01

2: Check the gear of the extruder, if there are a lot of filament waste pellet, just clean it and then print again to see if situation get better or not.

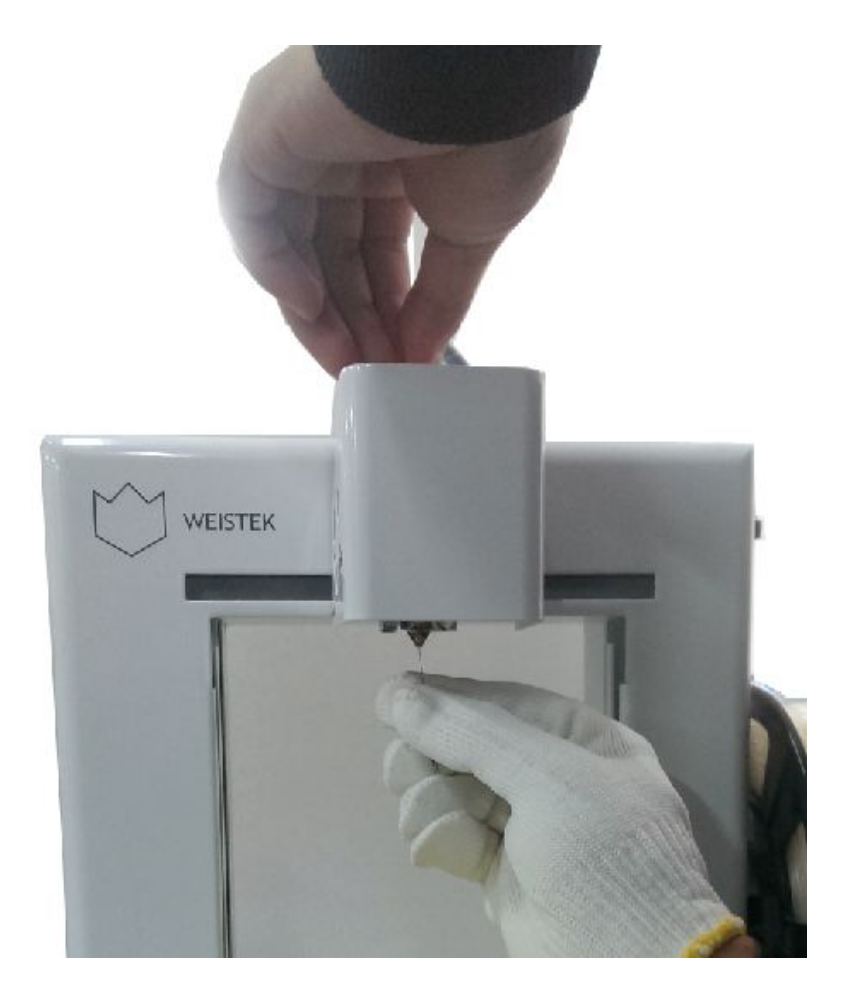

(Pic 8.1-01)

### 8.2 Resolution of nozzle blocking

If the extruder is still not able to work, then you have to check if the nozzle of the extruder is blocked or not. This is always due to wrong operation of machine and use wrong filament or wrong operation of joining the filament.

Solutions:

Heat the extruder temperature to appropriate temperature (only for PLA. PLA: 220°C-230°C).

Click Reverse, if needed, at the same time have to pull back the filament with hand (some time the filament was bite a breach by the gear, the gear can't touch the filament, need to pull the filament to the gear so the reverse will work)

2) Change a new filament, the temperature of extruder can be selected a little high(around 250°C).

3) Then Start to extrude, use your needle (or any of your needle like tools) insert into the hole of nozzle, dredge up and down, at the same time, press the filament which is extruding. Keep doing this until the filament comes out from the nozzle.

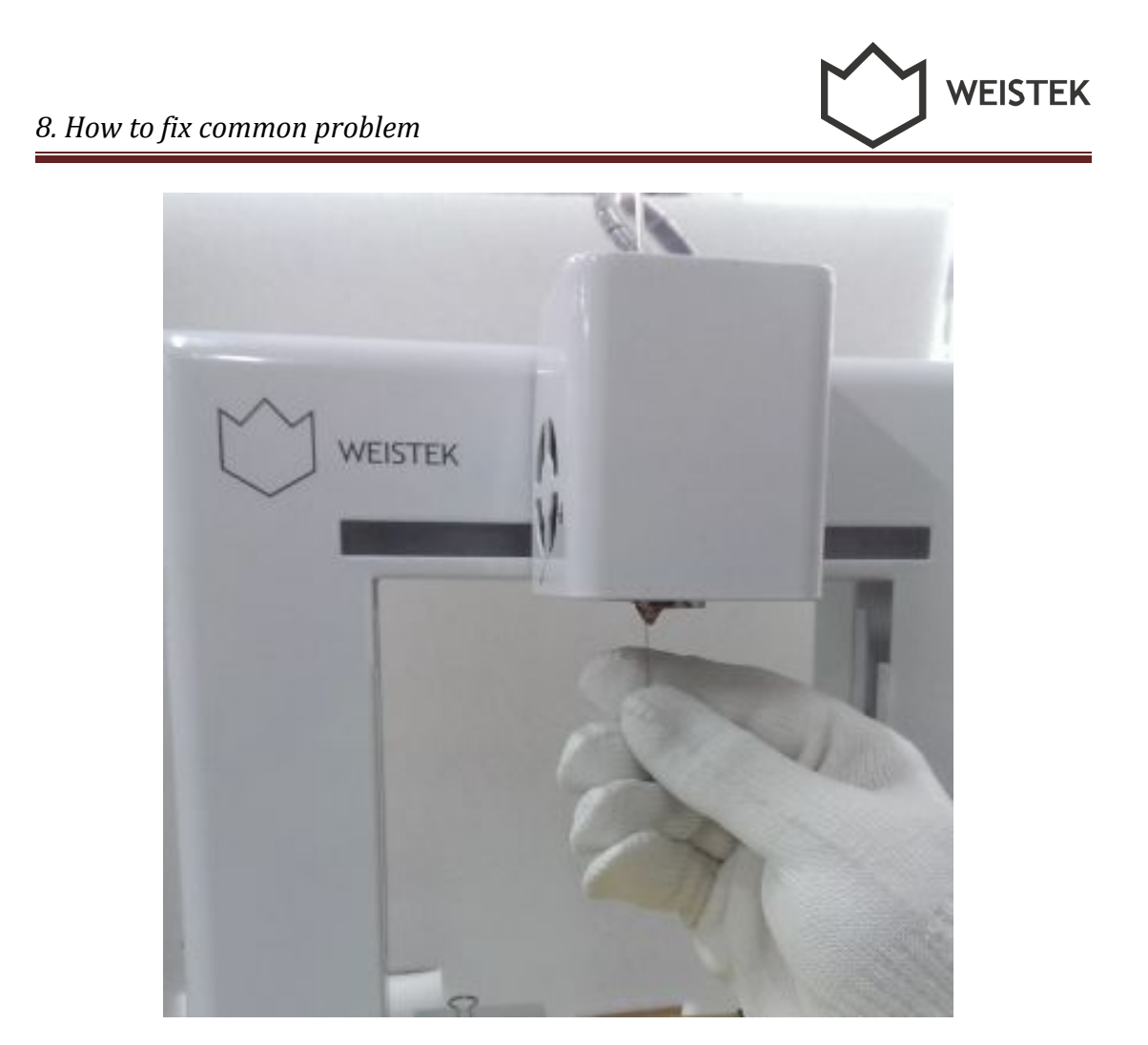

(Pic 8.2-01)

# Acknowledgements

Thanks for using IdeaWerk<sup>TM</sup> 3D printer and thanks for your supports for Weistek.

For after sale service please contact with your retailer.